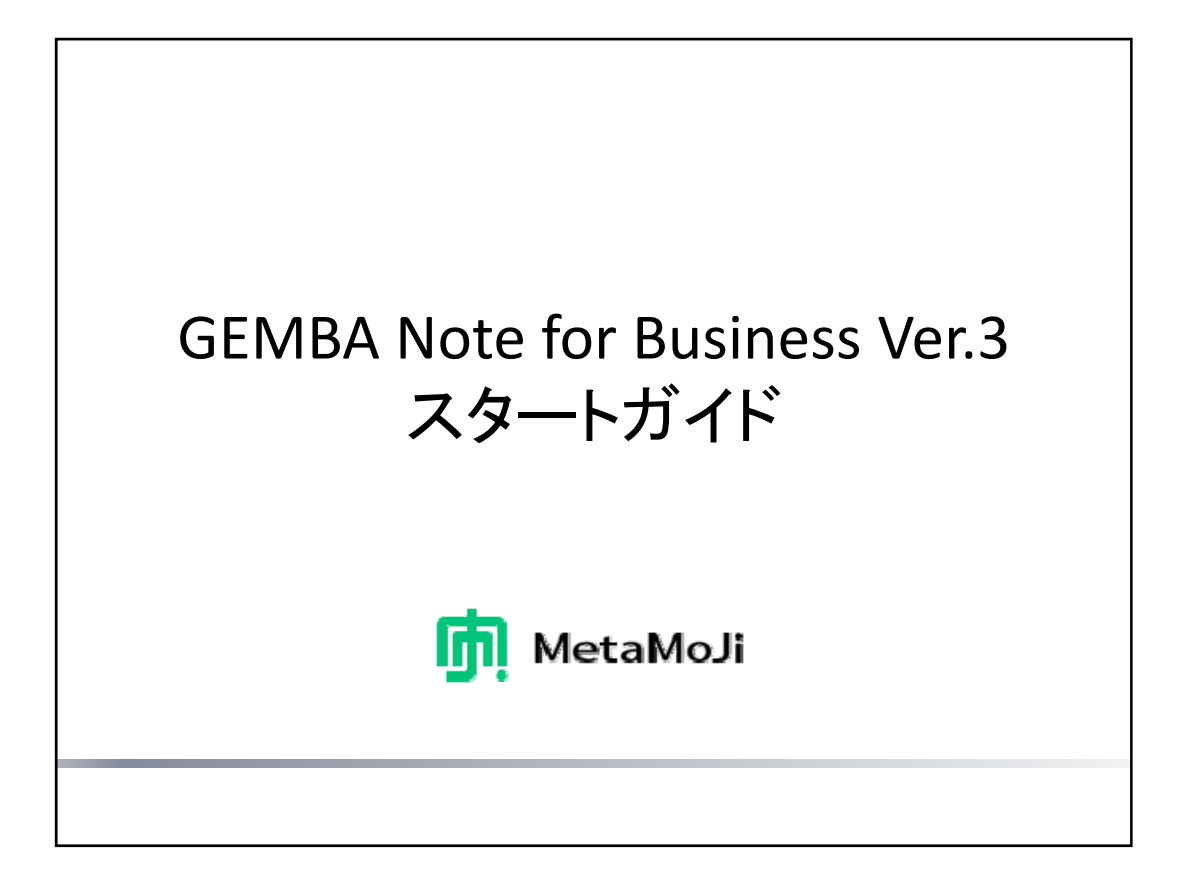

本書では、GEMBA Note for Business の概要や基本的な操作方法について説明しています。 特に記載がない場合は、iPad(iOS 9・縦向き)でGEMBA Note for Businessを使って説明しています。 より詳しくは、 🗮 >「マニュアル」からマニュアルをご覧ください。

- iOSは、Ciscoの米国およびその他の国における商標または登録商標であり、ライセンスに基づき使用されています。
- iPadは、Apple Inc.の商標です。
- その他記載された会社名、製品名等は、各社の登録商標もしくは商標、または弊社の商標です。
- 本書は株式会社MetaMoJiが作成したものであり、本書の著作権は、株式会社MetaMoJiに帰属します。
- 本書の内容は予告なく変更することがあります。

2017年1月11日 © 2017株式会社MetaMoJi

|                          | 目       | 次                        |    |
|--------------------------|---------|--------------------------|----|
| まじめに                     |         | 音声の録音・再生                 |    |
| できること                    | 4       | 音声を録音する                  | 31 |
| 画面フロー                    | 7       | 音声を再生する                  | 32 |
| ノート編集画面<br>ノートー覧画面       | 8<br>14 | <u>インポート・エクスポート</u>      |    |
|                          |         | PDFをインポートする              | 34 |
| ノートの記入・閲覧                |         | PDFをエクスポートする             | 36 |
| ページを追加する                 | 16      |                          |    |
| ページに記入する                 | 17      | コンテンツのカスタマイズと配信          |    |
| アイテムを追加する                | 22      | よく使う内容を登録する - アイテム       | 38 |
| 「ODOや重要度を設定する<br>・付箋を付ける | 23      | よく使うページを登録する<br>- テンプレート | 39 |
| アイテムやTODO・重要度で絞り込む       | 25      | よく使うツールや機能を登録する          | 40 |
| シェアノートの作成                |         | - ツールボックス                | 10 |
| ノートをシェアノートにする            | 27      | ページをほかのノートで利用する          | 41 |
| ノートのページをシェアノートにする        | 28      | - ページクリップ                |    |

# <u>本書の用語について</u>

アイテムとテンプレート

アイテムは、ノートのページに貼り付けて使う、表やイラスト・図形のことです。

テンプレートは、手帳のリフィルのように、ノートのページを追加するときに選べる用紙のことです。

あらかじめ次のものが用意されており、一覧から選ぶだけで使うことができます。

- ベーシックアイテム・ベーシックテンプレート
   幅広く使える一般的なアイテム・テンプレートです。
- ・ GEMBA アイテム・GEMBA テンプレート GEMBA Noteの特長的な機能を使ったアイテム・テンプレートです。

アイテムもテンプレートも、任意に登録できます。誰が利用するかにより、登録先が変わります。

- マイアイテム・マイテンプレート 自分で登録して利用するアイテム・テンプレートです。
- 共有アイテム・共有テンプレート
   チームで共有するアイテム・テンプレートです。
   チームの1人が登録すると、すべてのチームメンバーが利用できます。
   チームメンバーは誰でも、共有されているアイテム・テンプレートのタイトル変更や削除ができます。

| 本書の画面図について        | _ | lm     |          |
|-------------------|---|--------|----------|
| 画面図では、操作の対象となる個所を |   | + ("") | で示しています。 |
|                   |   | ~      |          |

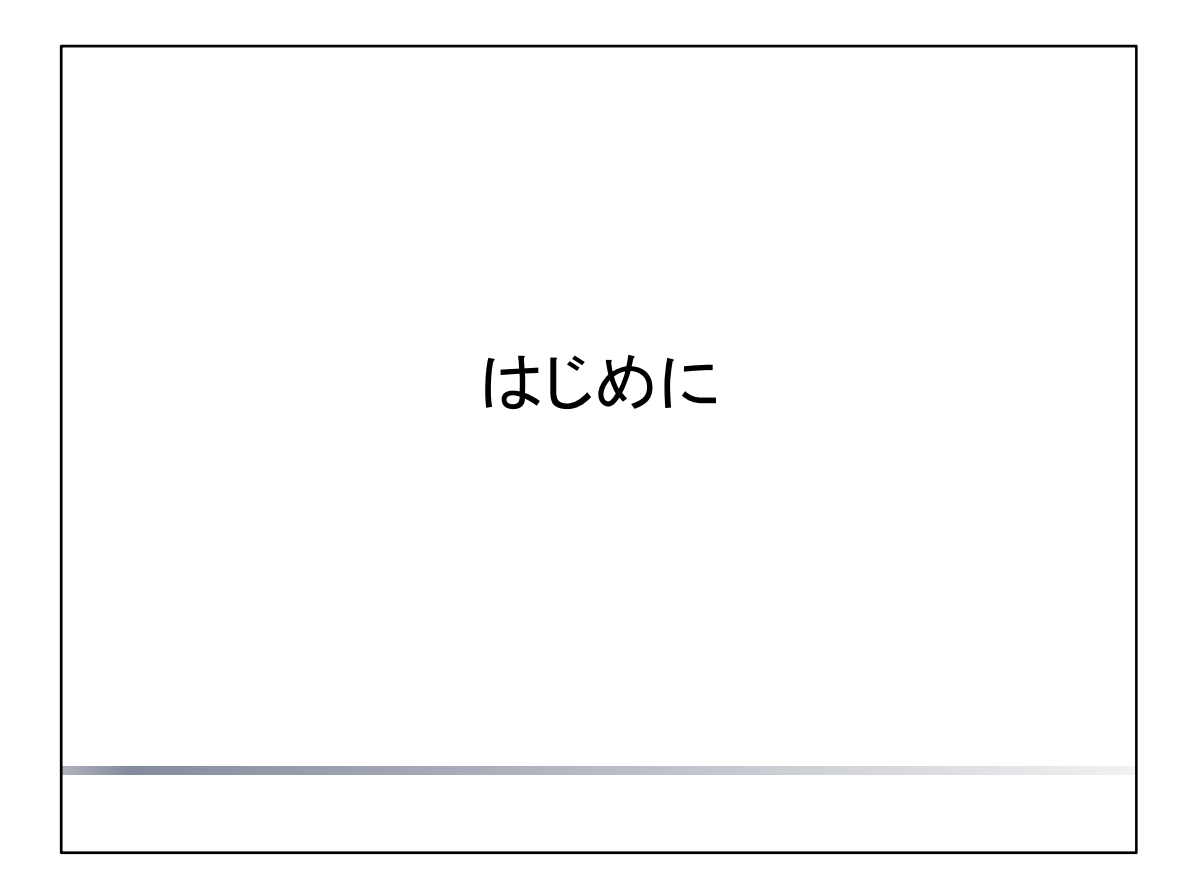

機能の概要や画面など、あらかじめ知っておく必要のあることを説明しています。

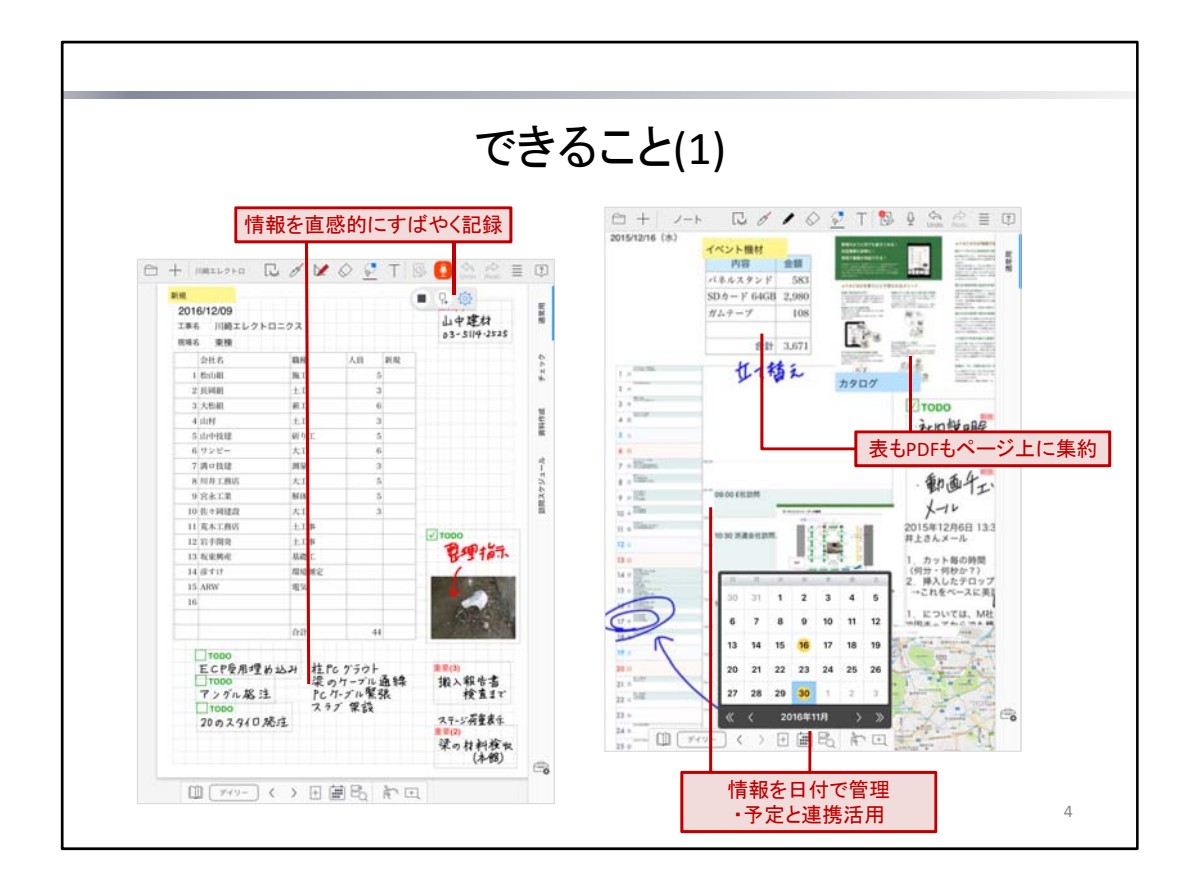

GEMBA Noteは、さまざまな情報を一元管理し、生産性の向上を支援する、「現場」のためのノートアプリです。

### 情報を直感的にすばやく記録

ページには、紙にペンで書くのと同じ感覚で、文字や図を自由に手書きできます。

写真・図形・Webページのイメージも、簡単にページに貼り付けられます。その場で写真を撮ってそのまま貼り付け ることもできます。

同時に、音声を録音することも可能です。再生するときは、録音開始時のページに自動で切り替わるため、内容を スムーズに確認できます。

#### 表もPDFもページ上に集約

ページに表を貼り付ければ、表計算ソフトのように使うことができます。データの入力から計算まで、ノート上でで き、アプリを切り替える必要がありません。

また、PDFのページを、ノートの1ページに複数配置できます。

PDF1つ1つを見るだけでなく、配置したPDF全体を俯瞰でき、新たな気づきや発見につながります。

### 情報を日付で管理・予定と連携活用

ノートのページは、日付を持つディリーページと、日付を持たない自由ページからなります。

デイリーページは、その日の日付が自動で入ったり、日付から該当するページを探せたりと、スムーズな日付管理 をサポートします。

ページには、表示形式やデザインを自分好みにカスタマイズできるカレンダーユニットを複数貼り付けて使うことが できます。iOS標準のカレンダーアプリや外部クラウドサービスのカレンダーで管理されている予定をページに集約 して、表示・編集できます。

ある予定の内容だけ取り出してページに貼り付けたり、ノートの内容を予定にひも付けたりと、予定とノートの内容 を連携させた利用が可能です。

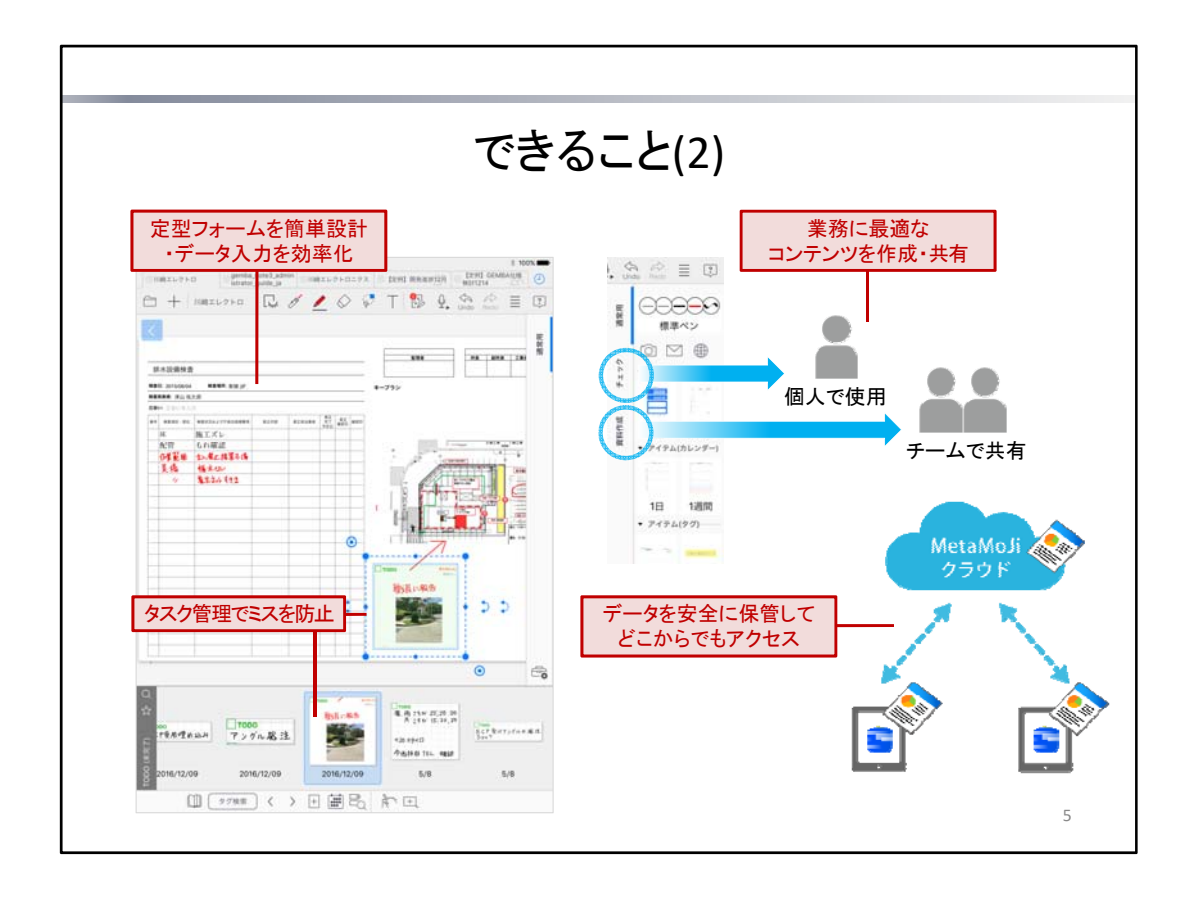

#### タスク管理でミスを防止

ノートの内容には「TODO」や「重要度」を設定してタグ付けしたり、付箋を付けたりできます。 あとから未完了のTODOを確認したり、重要度で絞り込んだりでき、確認・対応漏れの防止に役立ちます。

#### 業務に最適なコンテンツを作成・共有

よく使うスタンプ・付箋や表など、ページの内容はマイアイテムや共有アイテムとして登録できるほか、ページ全体 をマイテンプレートや共有テンプレートとして登録できます。

また、業務ごとに**ツールボックス**を作成して、こうしたアイテムやテンプレートのほか、ペンセット・ノートや機能をす ばやく呼び出せるショートカットを並べることができます。

ノートの内容もツールも業務に合わせて最適化し、共有することで、業務の効率化がはかれます。

#### 定型フォームを簡単設計・データ入力を効率化

同じ種類のデータをよく入力する、決まった項目を日々記録する。こうした場合は、入力用の定型フォームを作成 しておくと便利です。

業務で使う帳票をベースにフォームを作成すれば、アプリ上でデータ入力が可能になります。

専用のフォーム部品が用意されており、目的に即したフォームを作成できます。

\* 定型フォームを作成する方法については、フォーム作成ガイドをご覧ください。

# データを安全に保管してどこからでもアクセス

作成したノートや、登録したテンプレート・アイテム・ツールボックスは、同期をとることでサーバーに保管されます。 複数のデバイスを使うときも、同じユーザーIDでログインすれば、MetaMoJiクラウドに保管されたデータが使える ようになります。

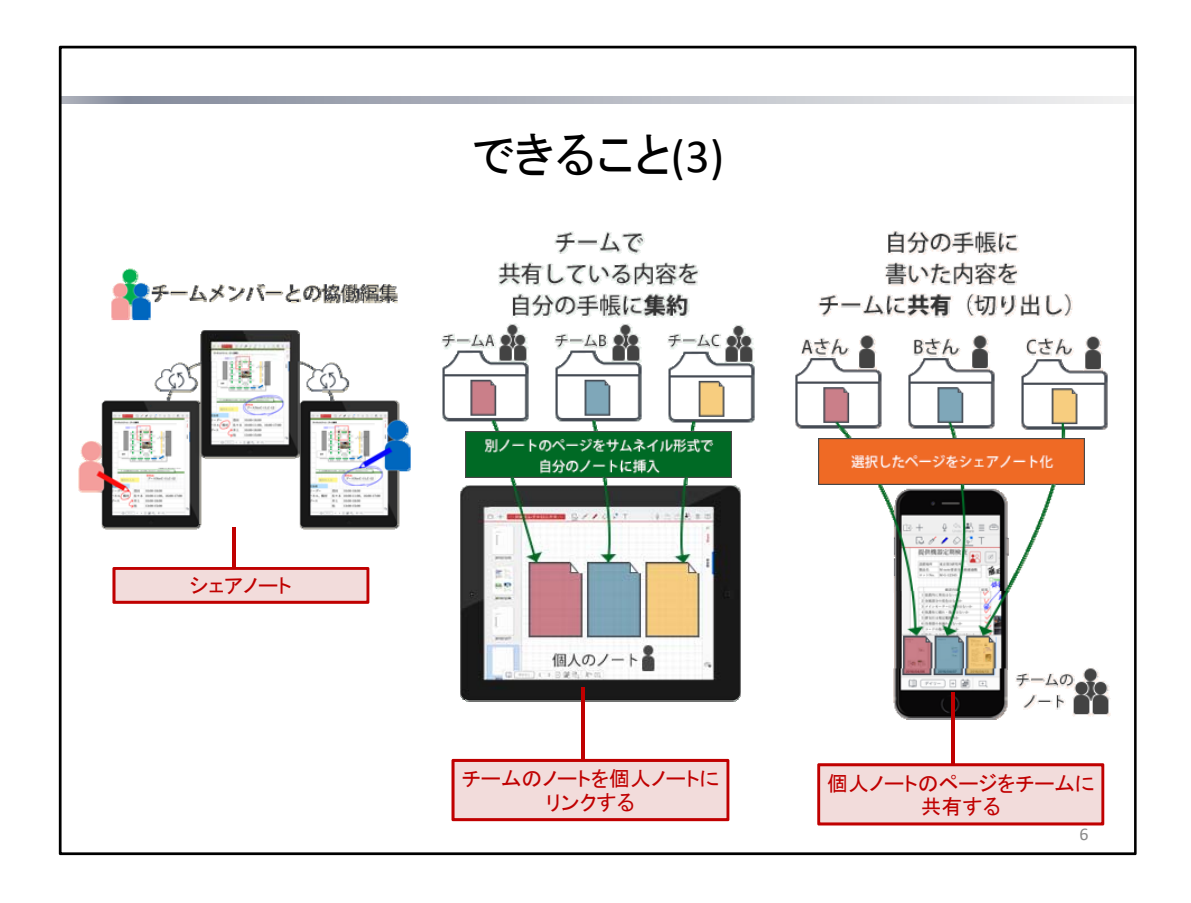

### シェアノート

チームドライブにノートを置いて、チームメンバーで同時編集できます。 チームメンバーが離れた場所にいたとしても、同じノートを開いて、リアルタイムにノートの編集が可能です。 ノートー覧画面のノートに ♪ が表示されます。 ノート編集画面のタイトル表示は /-ト のように赤く表示されます。

#### チームのノートを個人ノートにリンクする

チームのドライブで共有しているノートから必要なページだけを個人ノートに貼り付けることができます。 きます。個人ノートではサムネイルで最新内容を確認でき、ワンタップで編集することもできます。 チームドライブからノートを探して開くという手間を省くことができます。

# 個人ノートのページをチームに共有する

個人ノートの必要なページの内容からシェアノートを作成・共有し、個人ノートではサムネイルで最新の編集内容 を確認できます。

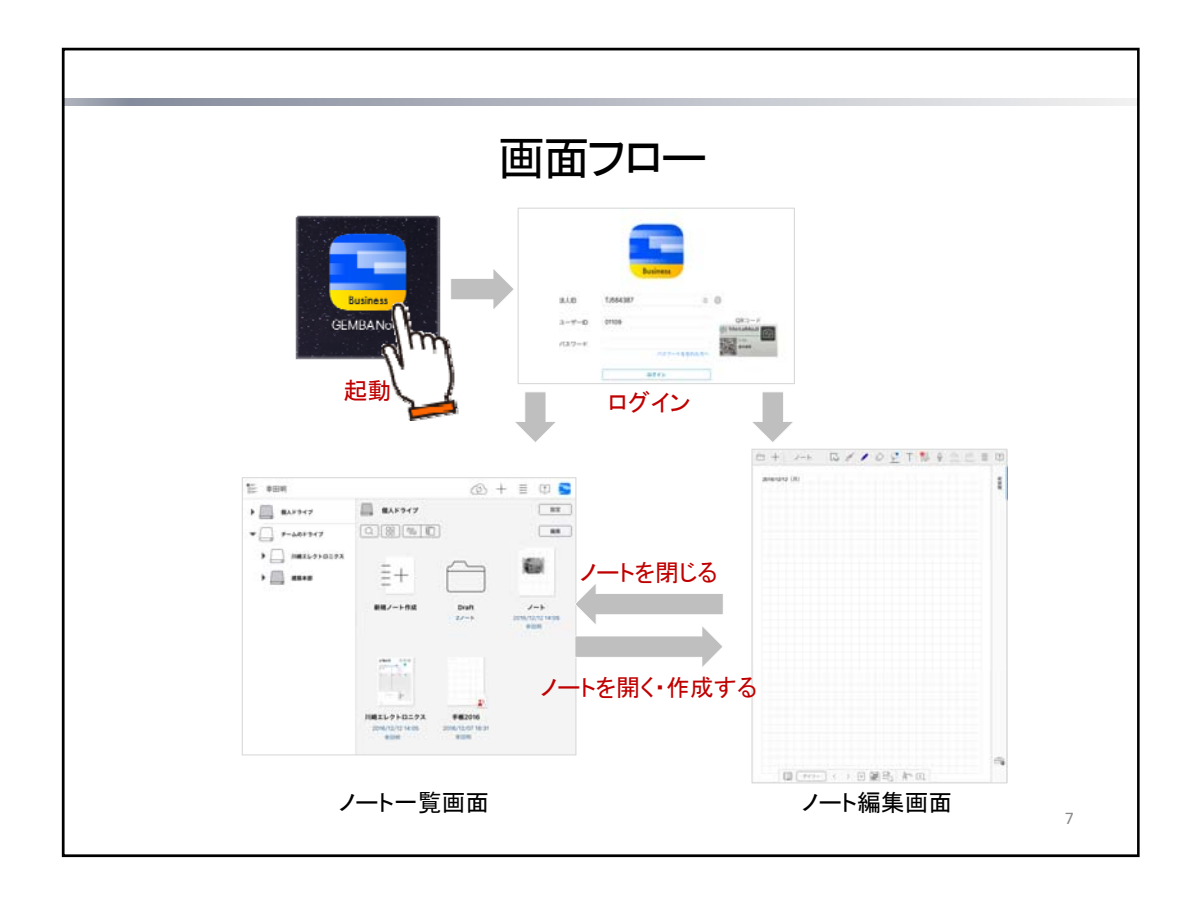

GEMBA Noteは、アイコンをタップして起動します。

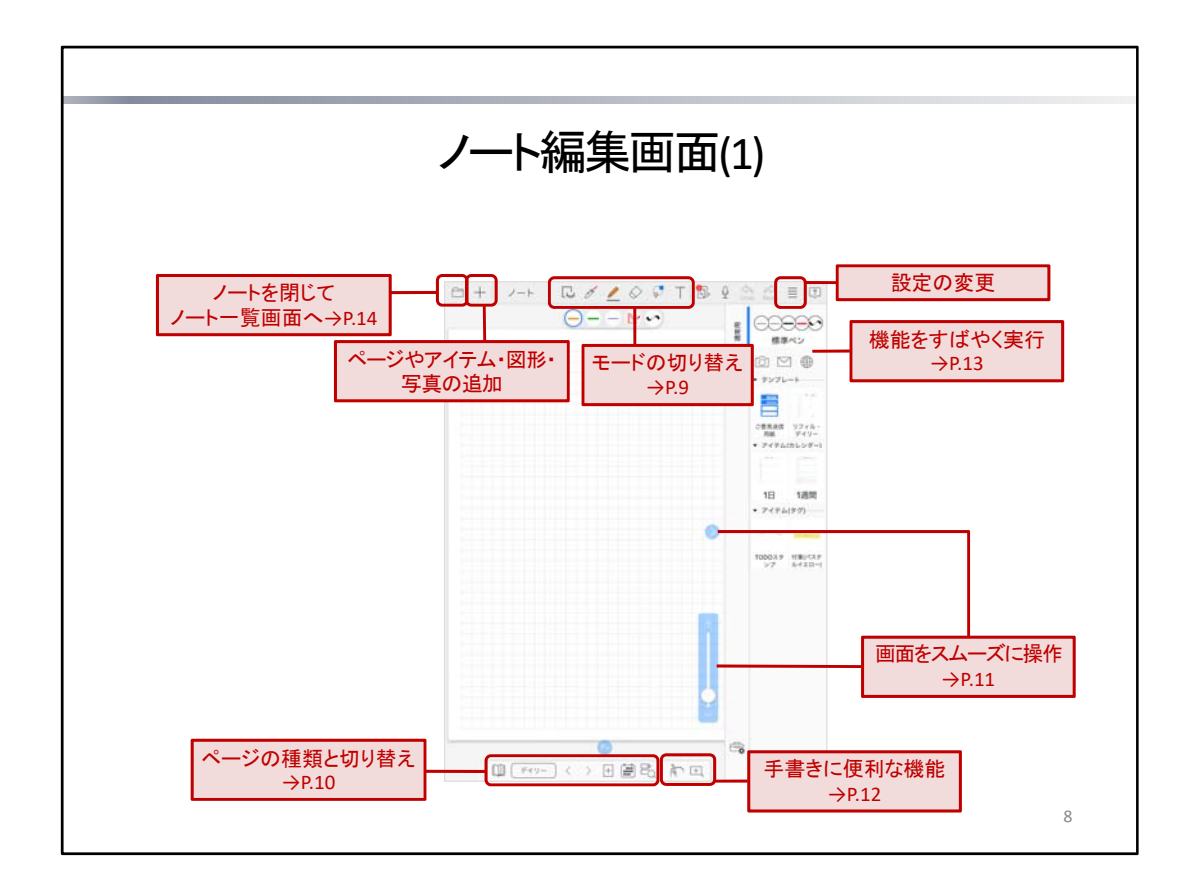

初めて起動・ログインしたときは、ノート編集画面に新しいノートのページが表示されます。 ノートを表示・編集するときは、画面のアイコンをタップしてモードや表示を切り替えたり、機能を実行したりします。

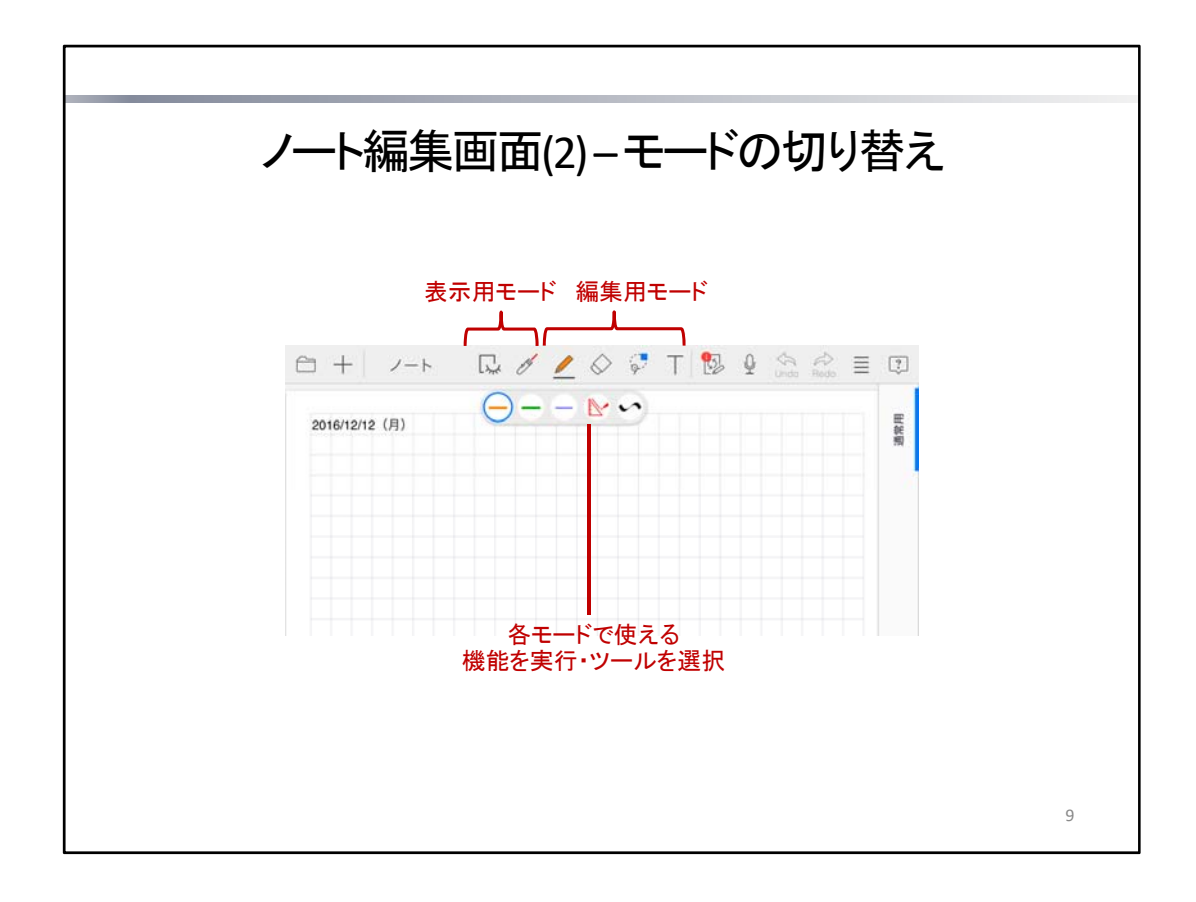

ノート編集画面では、次のモードを切り替えてノートを表示・編集します。

モードは、ノート編集画面上部のアイコンをタップして切り替えるほか、編集内容に応じて自動で変わります。

# く表示用>

表示専用のモードです。まちがって文字や図を書いたり、移動したりしてしまうことがありません。

| 딨  | ビューモード       | ノートの内容を確認するためのモードです。                     |
|----|--------------|------------------------------------------|
| et | レーザーポインターモード | レーザーポインターを使ってノートの任意の部分を指し示すための<br>モードです。 |

### <編集用>

編集内容に応じてモードを使い分けます。

|            | ペンモード   | ペンを使って、文字や図を書くためのモードです。                                                                                                    |
|------------|---------|----------------------------------------------------------------------------------------------------|
| $\Diamond$ | 消しゴムモード | 消しゴムを使って、ペンで書いた文字や図を消すためのモードで<br>す。                                                                                            |
| Q          | 投げ縄モード  | テンプレートやアイテムの項目をタップして入力したり、文字や図・<br>写真・図形などを選んで編集するためのモードです。<br>囲むようにドラッグするか、長押しすると、文字や図・写真・図形な<br>どを選ぶことができます。文字や図を書くことはできません。 |
| Τ          | テキストモード | テキスト(テキストユニット)を追加・編集するためのモードです。                                                                                                |
|            | 表計算モード  | 表を編集するためのモードです。<br>* 表を追加・編集するときに、自動でこのモードに切り替わります。                                                                            |

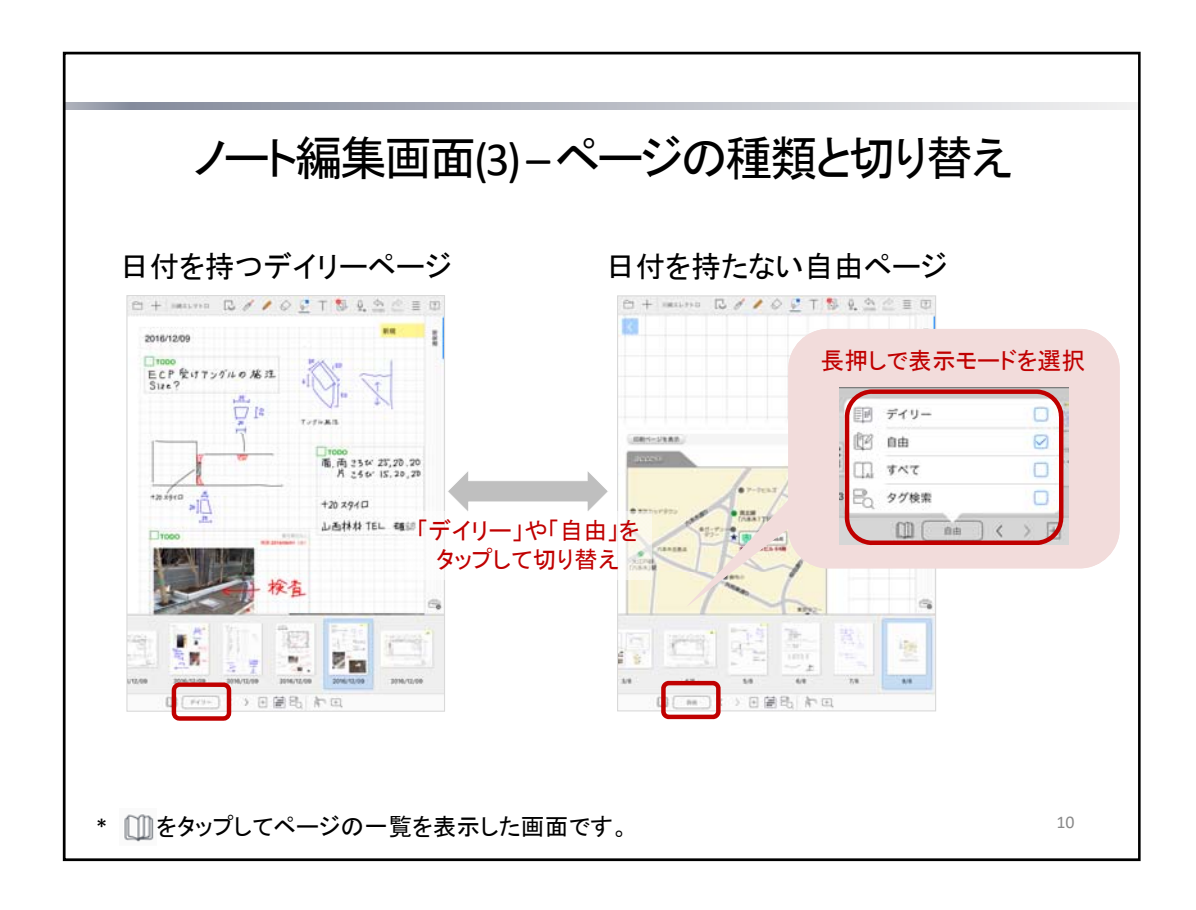

# ページの種類

- 日付を持つディリーページ
- ・ 日付を持たない自由ページ

# 表示するページの種類の切り替え

初期状態では、表示モードが「デイリー」になっており、デイリーページだけが日付順に表示されます。 「デイリー」をタップすると、「自由」に切り替わり、自由ページだけが表示されます。 タップするたびに、「デイリー」と「自由」が切り替わります。 長押しすると、次の表示モードから選んで切り替えることができます。

| デイリー | デイリーページだけを日付順に表示します。            |
|------|---------------------------------|
| 自由   | 自由ページだけを表示します。                  |
| すべて  | デイリーページを日付順に表示したあと、自由ページを表示します。 |
| 検索結果 | 前回                              |

□□ をタップすると、ページの一覧を表示して、ページを切り替えることができます。

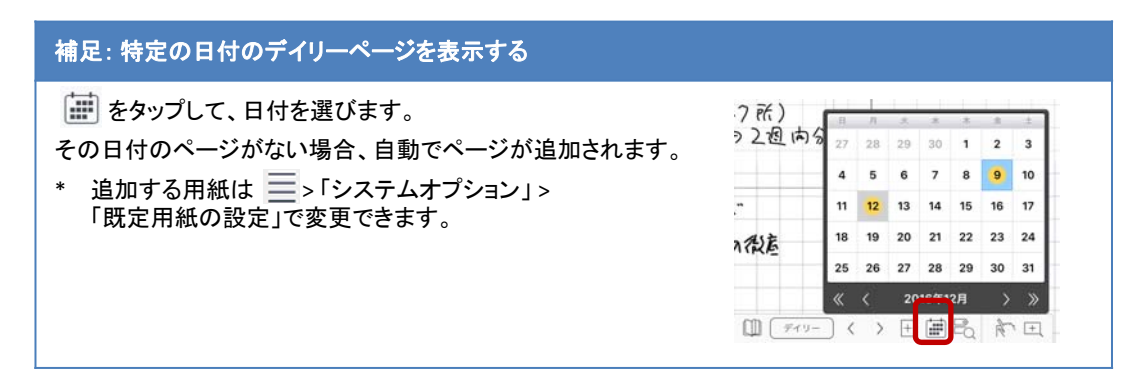

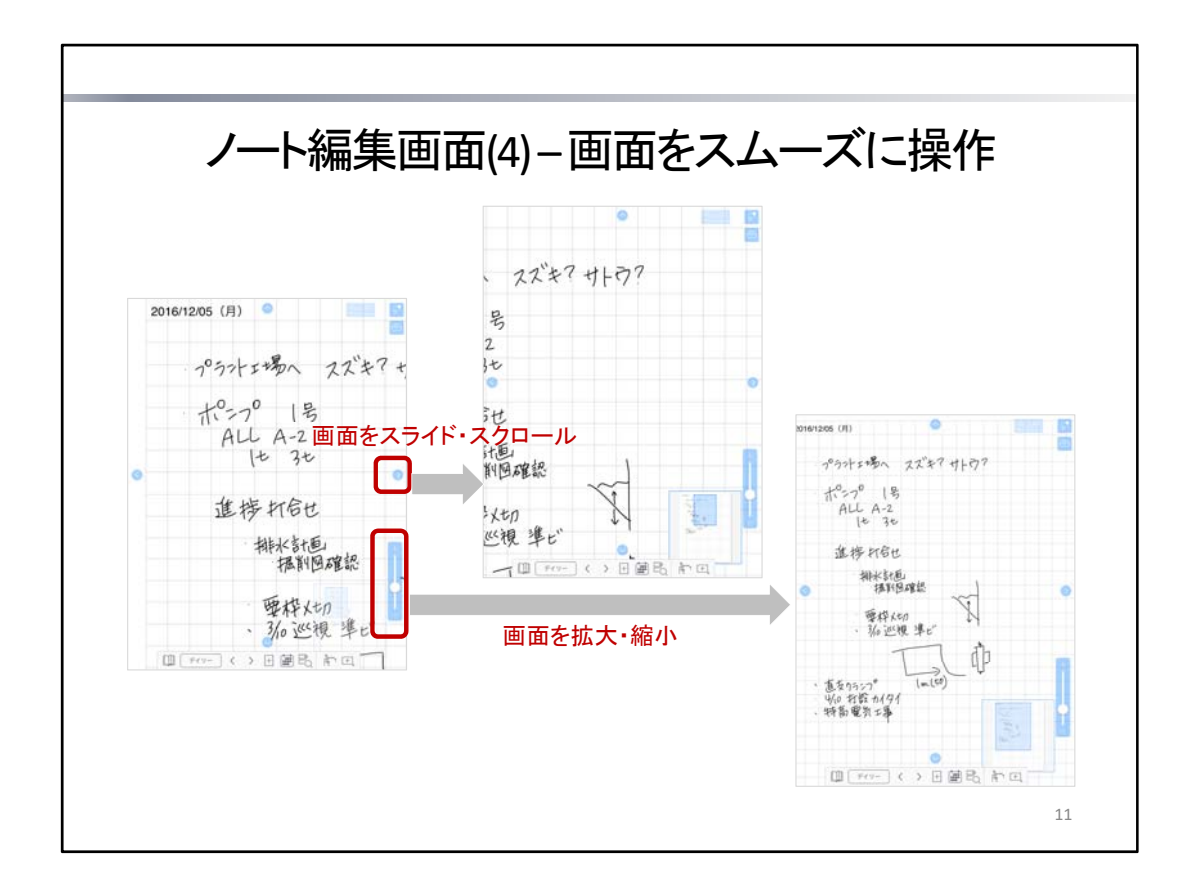

ノート編集画面では、スタイラスペンや1本の指で画面を操作するときに便利な**ワンタップスクローラー**を使うことができます。

ワンタップスクローラーは、 「システムオプション」>「ワンタップスクローラー」で表示・非表示を切り替えます。 ノート編集画面では、通常、画面を拡大・縮小するのにピンチしたり、画面をスクロールするのに2本の指でスワイ プしたりといった操作が必要です。ワンタップスクローラーを使うと、画面に次のアイコンやスライダーが表示され、 スタイラスペンや1本の指でも画面をスムーズに操作できるようになります。

| 0000                              | <ul> <li>タップすると、画面をスライドします。</li> <li>長押しすると、小刻みにスクロールします。</li> <li>ドラッグすると、スクロールします。</li> </ul> |
|-----------------------------------|-------------------------------------------------------------------------------------------------|
| $\otimes \otimes \otimes \otimes$ | 前後にページがある場合に表示されます。<br>タップすると、ページを切り替えます。                                                       |
| P+                                | 最後のページで用紙の下端・右端までスクロールした場合に表示されます。<br>タップすると、ページを追加します。                                         |
| Ļ                                 | スライダーをドラッグして画面を拡大・縮小します。                                                                        |

\* テキストモード・ビューモード・レーザーポインターモードのときや、ディテールウィンドウを表示しているときは 使えません。

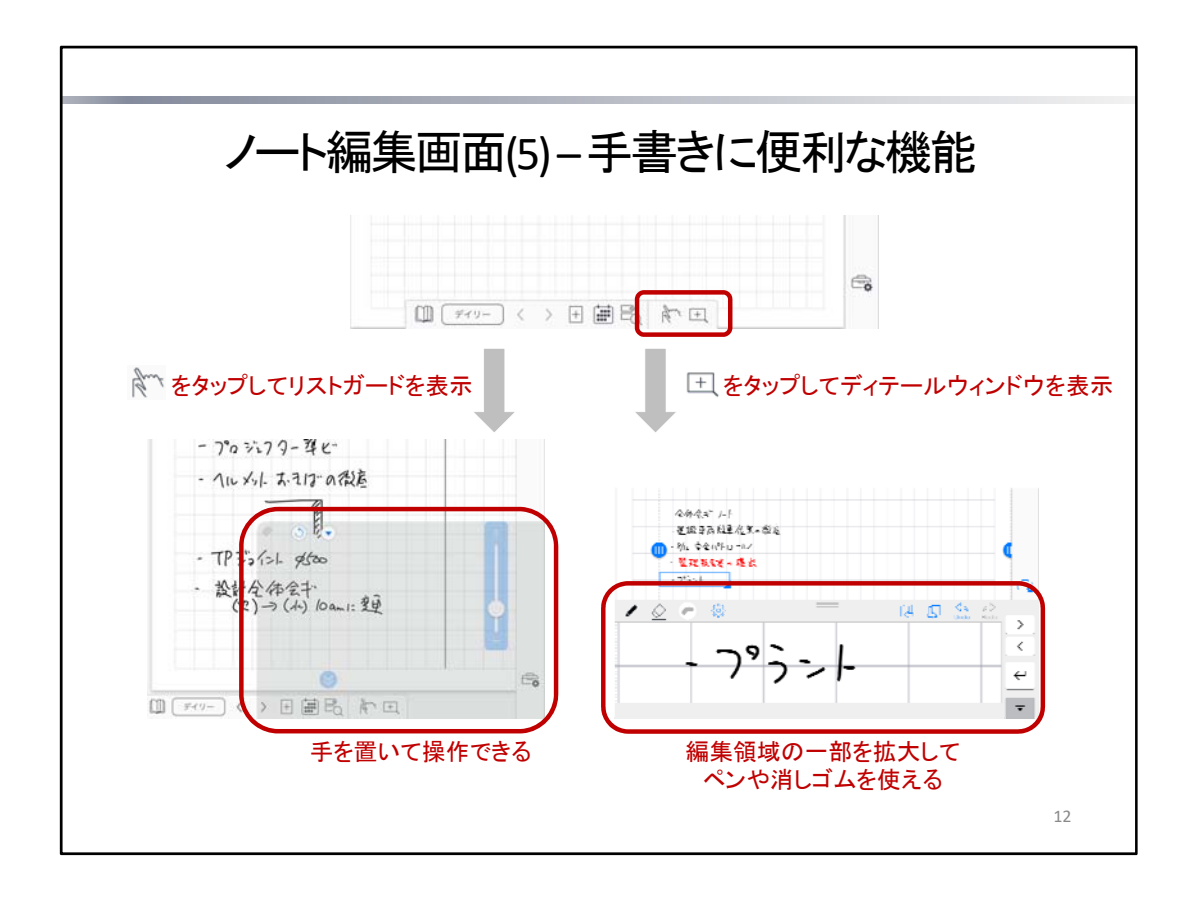

ノート編集画面右下のアイコンをタップして、手書きに便利な機能を使うことができます。

| Great | リストガード     | 手を置いて操作するための <b>リストガード</b> という領域を表示します。                                           |
|-------|------------|-----------------------------------------------------------------------------------|
| +     | ディテールウィンドウ | 細かな文字や図を書くときに、編集領域の一部を拡大する<br>ディテールウィンドウを表示します。<br>ページの罫線やマージンにあわせて文字を書くときにも便利です。 |

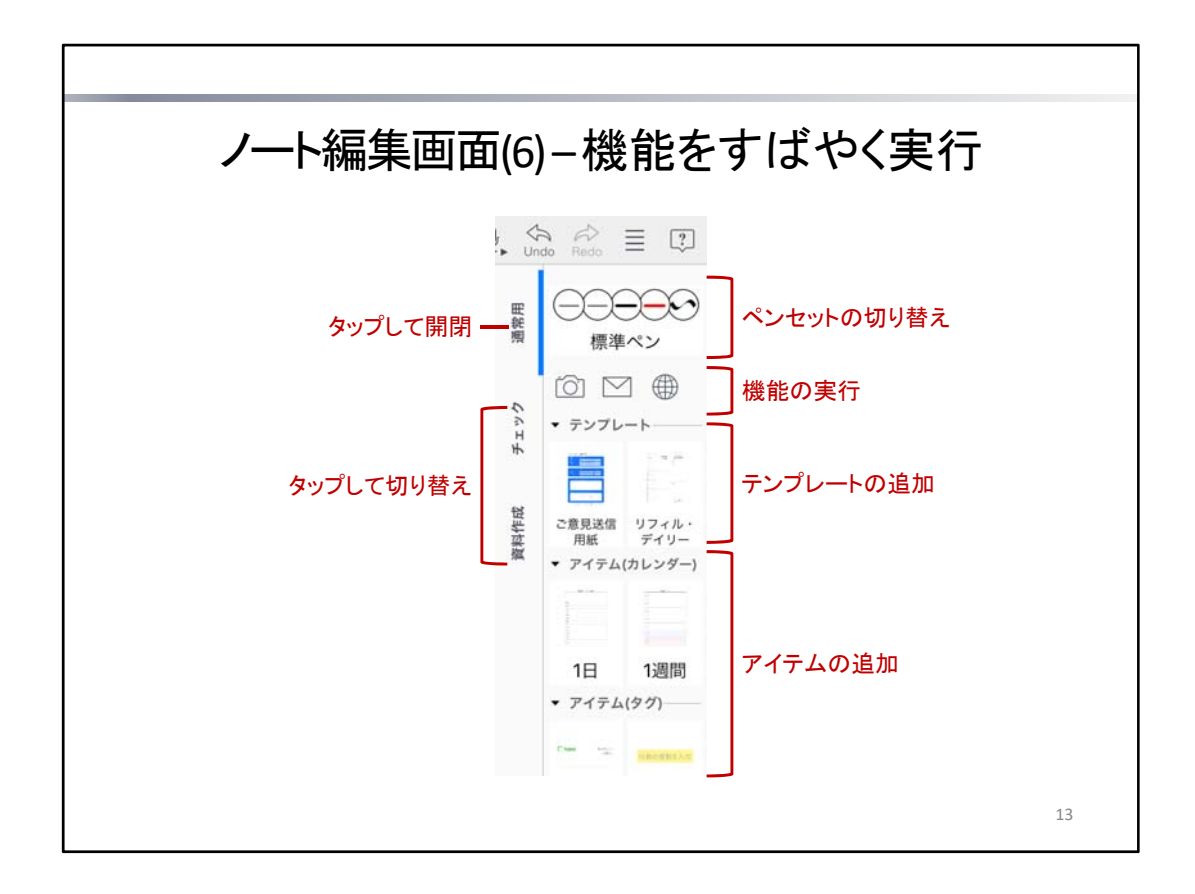

ノート編集画面の右側にはツールボックスが表示されます。

ツールボックスは、「通常用」などのラベルをタップして、開閉したり切り替えたりします。

ツールボックスを開くと、登録されているアイコンが表示され、タップしてペンセットを切り替えたり、該当する機能を 実行したりできます。

\* 初期設定では、「通常用」が表示されます。このほか、所属しているチームのツールボックスがあれば、それも あわせて表示されます。

ツールボックスを新しく作成して、自分だけで便利に使ったり、チームで共有して業務の効率化をはかったりすることもできます。

→ P.40 よく使うツールや機能を登録する – ツールボックス

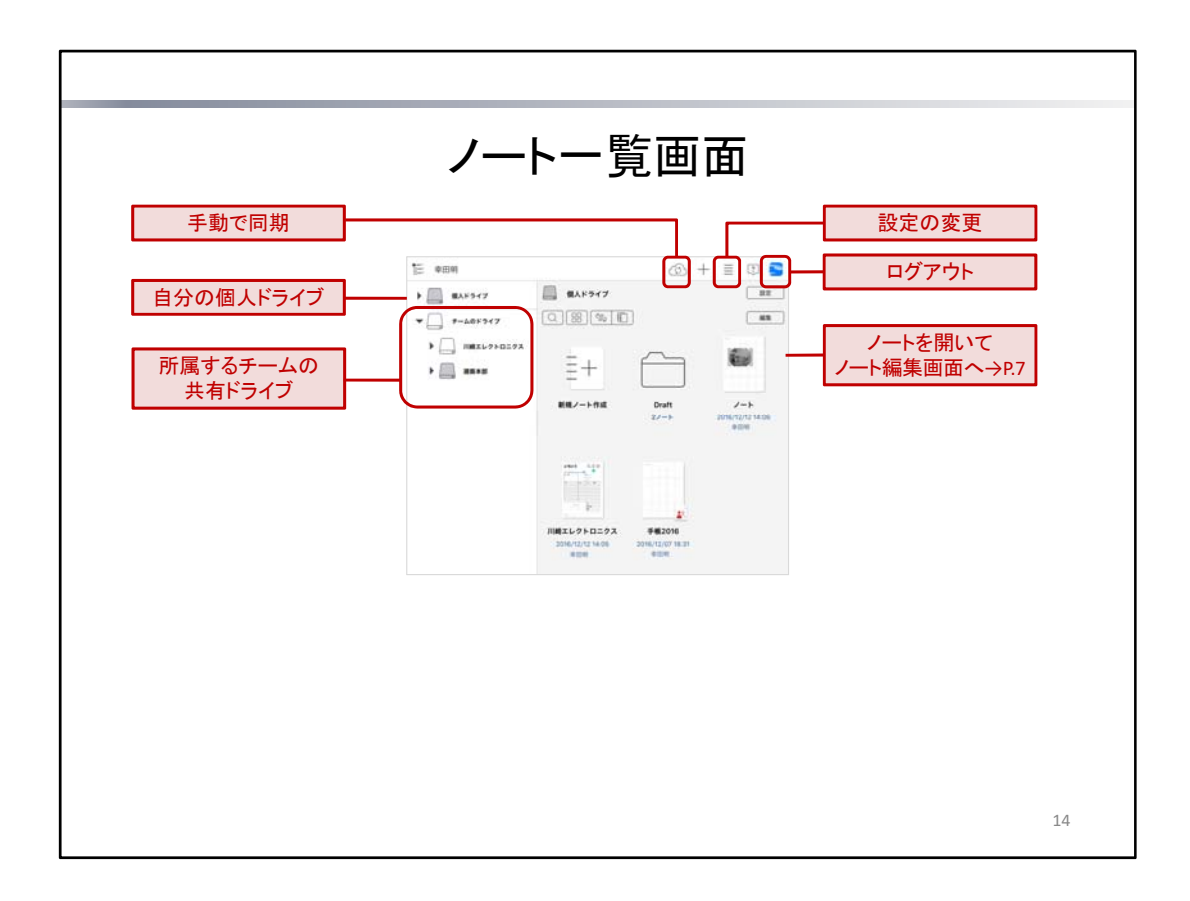

ノート編集画面で )>[ノートー覧画面へ]をタップしてノートを閉じると、ノートー覧画面が表示されます。 ノートー覧画面では、自分が作成したノートや、共有されているノートを確認できます。ノートを編集するときは、ノ ートをタップして開きます。新しいノートを作成するときは、「新規ノート作成」をタップします。

### ノートの保存先

作成したノートは、個人ドライブまたはチームのドライブ(共有ドライブ)に保存されます。

| 個人ドライブ   | ユーザーごとに自動で用意されるデータの保存場所です。<br>ここに保存されたノートは、自分だけが見ることができます。                                           |
|----------|----------------------------------------------------------------------------------------------------|
| チームのドライブ | チームごとに用意されるデータの保存場所です。<br>チームに所属するメンバー( <b>チームメンバー</b> )は、アプリにログインするだけで、所属<br>するチームのドライブを使えるようになります。 |

#### 同期による自動保存・共有

アプリ使用中は、同期が自動で行われ、ノートや登録したデータ(アイテム・テンプレート・ツールボックスなど)が MetaMoJiクラウドに保管されます。同時に、MetaMoJiクラウドのデータがダウンロードされ、最新のデータが使え るようになります。

チームのドライブでの変更も、同期により、チームメンバー間で共有されます。

デバイスを追加・移行するときも、各デバイスでログインして同期をとれば、データの共有・移行が可能です。

#### ログアウトによるローカルデータの削除

ログアウトすると、ダウンロードされたローカルのデータは削除されます。

ログインのたびに、MetaMoJiクラウドのデータがダウンロードされ、使えるようになります。

\* ログイン先の情報など、同期の対象とならない設定やデータは、ログアウト時にもローカルに保存されたまま になります。

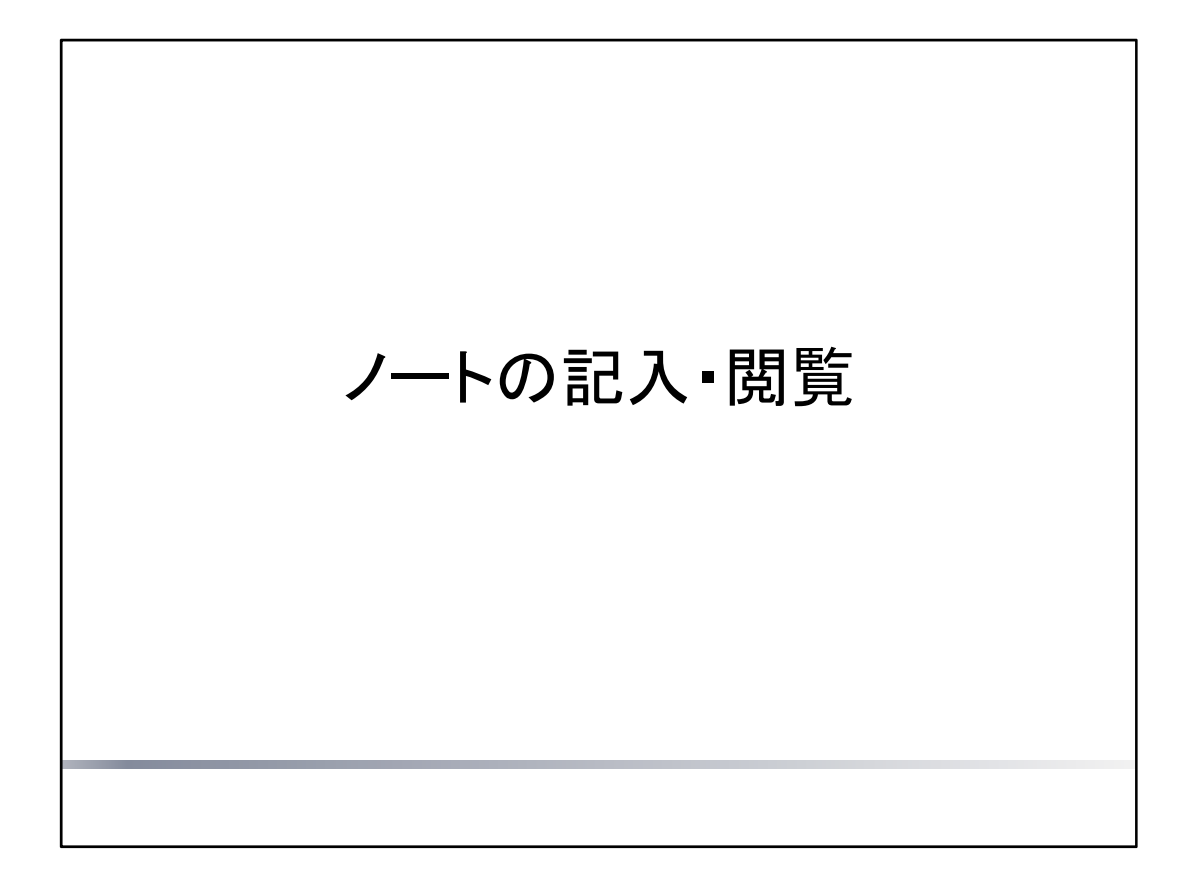

ノートにページを追加して記入する方法を説明しています。

|                                                                                                    |              | ページを汕                                                                                                   | 自加す | する                                                                                                    |                                                                              |                                                                                                 |
|----------------------------------------------------------------------------------------------------|--------------|----------------------------------------------------------------------------------------------------|-----|----------------------------------------------------------------------------------------------------|------------------------------------------------------------------------------|-------------------------------------------------------------------------------------------------|
| 日年                                                                                                    | ∶é ħ∩·       | する                                                                                                    |     |                                                                                                    |                                                                              |                                                                                                 |
| した一方点し                                                                                                    | 但加           | 9 0                                                                                                    |     |                                                                                                    |                                                                              |                                                                                                 |
|                                                                                                    |              |                                                                                                    |     |                                                                                                    |                                                                              |                                                                                                 |
|                                                                                                    | _            |                                                                                                    | -   |                                                                                                    |                                                                              |                                                                                                 |
|                                                                                                    | ( ) +        |                                                                                                    |     |                                                                                                    |                                                                              |                                                                                                 |
|                                                                                                    |              | ·                                                                                                    |     |                                                                                                    |                                                                              |                                                                                                 |
|                                                                                                    | - 1 - 1      |                                                                                                    |     |                                                                                                    |                                                                              |                                                                                                 |
| <b>月紙を選ん</b>                                                                                                    | で追加          | 加する                                                                                                    |     |                                                                                                    |                                                                              |                                                                                                 |
| <b>Ⅰ紙を選ん</b>                                                                                                    | で追加          | 加する<br>ロ +                                                                                              | 3   | マンセル                                                                                                    | 用紙の選択                                                                        | 83                                                                                              |
| 1紙を選ん <sup>−</sup><br>1 + 2−1<br>1 ×−2€880                                                                                                    | で <u>追</u> た |                                                                                                    | *   | ヤンセル<br>更新                                                                                               | 用紙の選択                                                                        | 編集<br>シューケース                                                                                    |
| 1紙を選ん<br>☆ + ノー<br>→ ページを追加<br>☆ 71754を回加                                                                                                    | で追 <u>た</u>  |                                                                                                    | •   | ヤンセル<br>更新<br>ペーシックテンプレート                                                                                | 用紙の道訳                                                                        | 55-7-2                                                                                          |
|                                                                                                    | で追加          | 加する<br>ロ+<br>ノート<br>く 認知 ページを通知<br>一<br>東京用紙で通知<br>同 用紙を選んで通知                                           |     | ヤンセル<br>更新<br>Kレックテンプレート<br>・                                                                            | 用紙の選択                                                                        | ₩8<br>>±-7-2                                                                                    |
| 紙を選ん ① + ノー1 ① + ノー1 ① ページを追加 ◎ パイアムを追加 ■ 表も追加 ■ カレンダー                                                                                                    | で追 <u>た</u>  | 加する<br>○ + ノート<br>《200 ページを通知<br>→ 英定用紙で追加<br>同 用紙を選んで追加<br>○ 欄版を選んで追加                                  |     | ヤンセル<br>更新<br>ペーシックテンプレート                                                                                | 用紙の選択                                                                        | ₩3<br>2/3-7-X                                                                                   |
| <ul> <li>● + ノー</li> <li>● + ノー</li> <li>● 71716年回知</li> <li>● 71716年回知</li> <li>● ホレンダー</li> <li>◎ BIRを追加</li> </ul>                                                                                                    | で追加          | <b> カ ナ ・</b> ノート                                                                                       |     | ヤンセル<br>史書<br>ベーシャクテンプレート<br>画機+日付・田                                                                     | 用紙の選択<br>()<br>()<br>()<br>()<br>()<br>()<br>()<br>()<br>()<br>()            | 58<br>29-7-7<br>28-81-8                                                                         |
| <ul> <li>● + ノー</li> <li>● + ノー</li> <li>● 7171を単加</li> <li>● 7171を単加</li> <li>● カレンダー</li> <li>● BRを追加</li> <li>○ 写真を追加</li> </ul>                                                                                        |              | <b>いする</b><br>一 + ノート<br>《通知 ページを追加<br>一 風変用紙で追加<br>同 用紙を選んで追加<br>記 開型から追加<br>ご ページクリップを挿入追加            |     | +ンセル<br>実験<br>(-シックランブレート)<br>(回)<br>(RR+Eff + B)                                                        | REOZR                                                                        | 58-5-7-X                                                                                        |
| <ul> <li>● + ノーー</li> <li>● + ノーー</li> <li>● イージを追加</li> <li>● ブイアムを追加</li> <li>■ カレンダー</li> <li>○ 防寒追加</li> <li>○ 写真を追加</li> <li>● Webページを追加</li> </ul>                                                                   |              | <b>いする</b><br>・ /-ト<br>く 通知 ページを追加<br>・                                                                 | -   | +ンセル<br>実施<br>(-レックランブレート)<br>()<br>()<br>()<br>()<br>()<br>()<br>()<br>()<br>()<br>()<br>()<br>()<br>() | 用紙の道訳<br>()<br>()<br>()<br>()<br>()<br>()<br>()<br>()<br>()<br>()            | NR<br>29-7-X<br>9<br>28-01-8                                                                    |
| <ul> <li>● + ノー</li> <li>● + ノー</li> <li>● イージを追加</li> <li>● ブイアムを追加</li> <li>● ガレンダー</li> <li>○ 防寒追加</li> <li>○ 写真を追加</li> <li>● Webページを追加</li> <li>● Webページを追加</li> <li>● ノートリンクを追加</li> </ul>                           | で追 <u>た</u>  | <b>いする</b><br>・ /-ト<br>く 通知 ページを追加<br>・                                                                 | -   | キンセル<br>更新<br>K-レックランプレート<br>単一一一一<br>単十日村・田<br>〇                                                        | 用紙の道訳<br>()<br>)<br>)<br>)<br>)<br>)<br>)<br>)<br>)<br>)<br>)<br>)<br>)<br>) | 52<br>23-7-7<br>28-84-8<br>0                                                                    |
| <ul> <li>● + ノーー</li> <li>● + ノーー</li> <li>● マージを追加</li> <li>● マイアムを追加</li> <li>● カレンダー</li> <li>○ BRを追加</li> <li>● Webページを追加</li> <li>● Webページを追加</li> <li>● ノートリンクを追加</li> <li>● フィーム訳品を追加</li> </ul>                    |              | <b>山する</b><br>・ /-ト<br>《温加 ページを通知<br>・ 成定用紙で追加<br>・ 成定用紙で追加<br>・ 成定用紙で追加<br>・ 成定用紙で追加<br>・ ページクリップを挿入追加 |     | キンセル<br>更新<br>(-レックアシンブレート<br>一<br>一<br>一<br>一<br>一<br>一<br>一<br>一<br>一<br>一<br>一<br>一<br>一              | 用紙の道訳<br>()<br>)<br>)<br>)<br>)<br>)<br>)<br>)<br>)<br>)<br>)<br>)<br>)<br>) | 52<br>25-7-7<br>70-84-0<br>0<br>6<br>6<br>6<br>6<br>6<br>6<br>6<br>70-84-0<br>7                 |
| <ul> <li>● + ノー</li> <li>● + ノー</li> <li>● マージを追加</li> <li>● マイアムを追加</li> <li>● カレンダー</li> <li>○ BRを追加</li> <li>● Webページを追加</li> <li>● Webページを追加</li> <li>● ブイーリンクを追加</li> <li>● フィーム部品を追加</li> <li>● アンブレートの登録</li> </ul> |              | <b>山する</b><br>・ /-ト<br>《温版 ページを通知<br>一 成定用紙で追加<br>一 概を選んで追加<br>位 概型から追加<br>で ページクリップを挿入追加               |     | キンセル<br>更新<br>(-レックアシンブレート<br>●<br>                                                                      | 用紙の道訳<br>()<br>)<br>)<br>)<br>)<br>)<br>)<br>)<br>)<br>)<br>)<br>)<br>)<br>) | 新期<br>シュークース<br>2月1-8日 - H<br>(日)<br>(日)<br>(日)<br>(日)<br>(日)<br>(日)<br>(日)<br>(日)<br>(日)<br>(日 |

# 既定用紙で追加する

🕂 をタップします。

\* 追加する用紙は 📃 >「システムオプション」>「既定用紙の設定」で変更できます。

# 用紙を選んで追加する

── >「ページを追加」>「用紙を選んで追加」をタップして、テンプレートー覧から用紙を選びます。

# 補足: 追加したページの種類と日付

追加したときに表示されているページと同じ種類(デイリーページまたは自由ページ)になります。 デイリーページの場合、追加した日付になります。

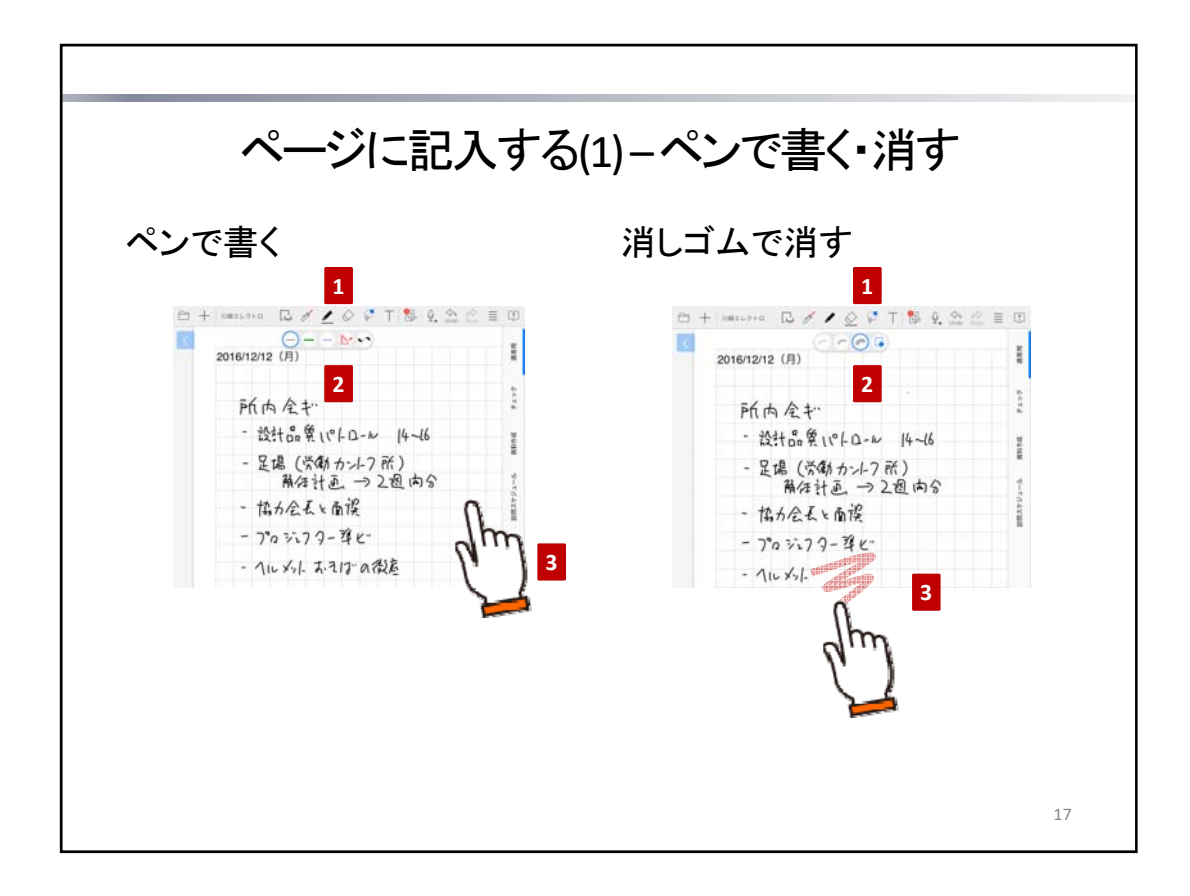

ページには、ペンで文字や図を書いたり、写真や図形を追加したりして、自由に記入できます。

# ペンで文字や図を書く

- 1. 🖌 をタップしてペンモードにします。
- 2. 🖌 を再度タップしてパレットを表示し、ペン を選びます。
- 3. ページ上をドラッグして、文字や図を書きます。

# 消しゴムで消す

ペンで書いた文字や図は、消しゴムで消すことができます。

- 1. **◇** をタップして**消しゴムモード**にします。
- 2. 🚫 を再度タップしてパレットを表示し、消しゴムの幅 🦰 を選びます。
- 3. 消したい部分をドラッグします。

# ヒント: 画面を拡大・縮小して書く・消す

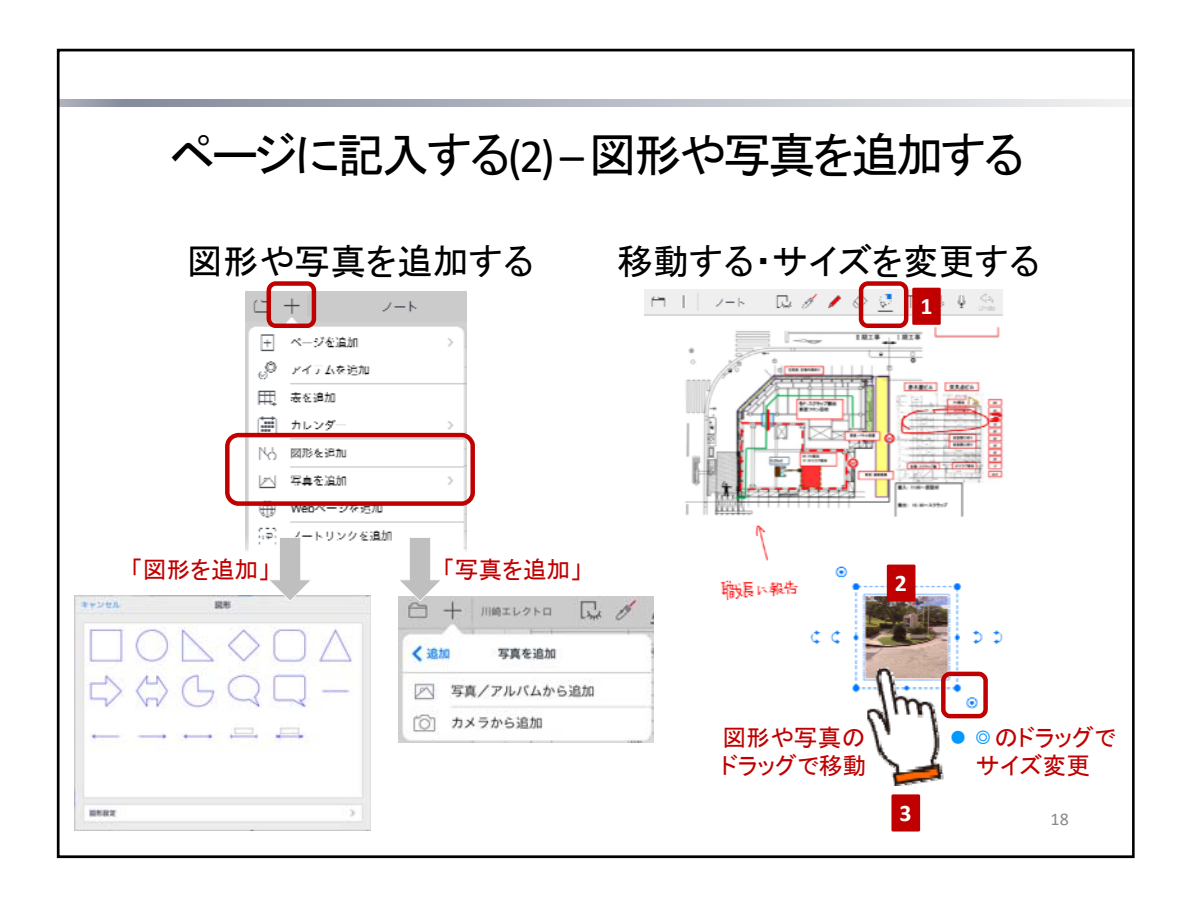

# 図形や写真を追加する

→→ >「図形を追加」・「写真を追加」から、図形や写真を選んで追加できます。

# 注意:写真を追加するには、写真やカメラへのアクセスを許可してください

アクセスを求めるメッセージが表示されたときは、許可してください。 アクセス権がないことを知らせるメッセージが表示されたときは、ホーム画面の「設定」>「プライバシー」 の「写真」や「カメラ」で「GEMBA Note」をオンにします。

# 図形や写真を移動する・サイズを変更する

図形や写真のほか、ペンで書いた文字や図・表・アイテムなども、同じ要領で操作できます。

- 1. 😡 をタップして**投げ縄モード**にします。
- 2. 図形や写真を、囲むようにドラッグするか、長押しして選びます。
- 3. ドラッグして、サイズを変更したり、移動したりします。

# <移動する>

写真や図形をドラッグします。

くサイズを変更する>

四隅の 🔵 マークをドラッグします。

### ヒント:線の太さもあわせてサイズを変更する

左上または右下の

 マークをドラッグします。
 ペンで図を塗りつぶしている場合などは、元のイメージを保ったまま拡大・縮小できます。

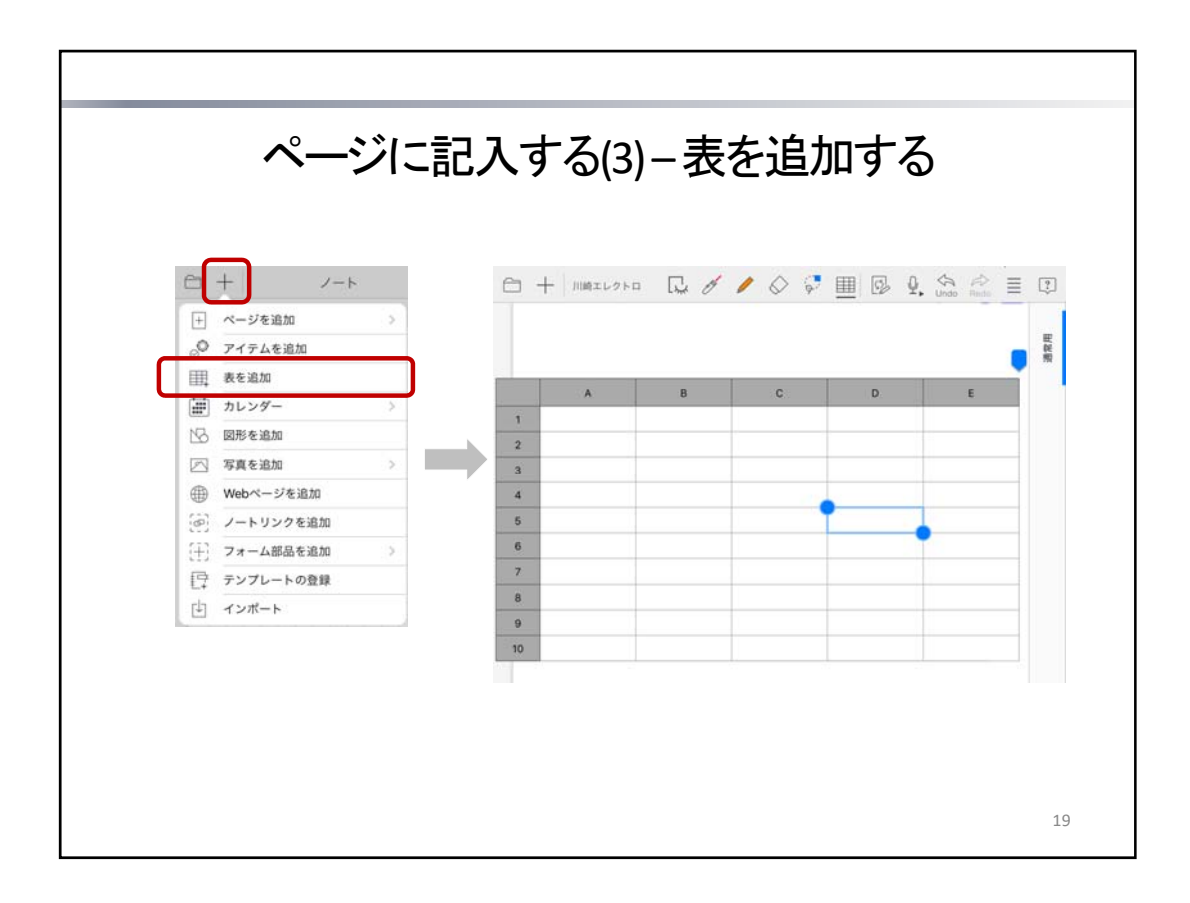

表を使うと、データを格子状のマス目(セル)に入力できます。 数値やテキストのほか、数式を入力して、ほかのセルの値を参照したり計算したりできます。

┿ >「表を追加」をタップすると、表が追加され、セルを選んだ状態になります。

\* 表も、写真や図形と同じ要領で、移動したりサイズを変更したりできます。
 → P.18 ページに記入する(2) – 図形や写真を追加する

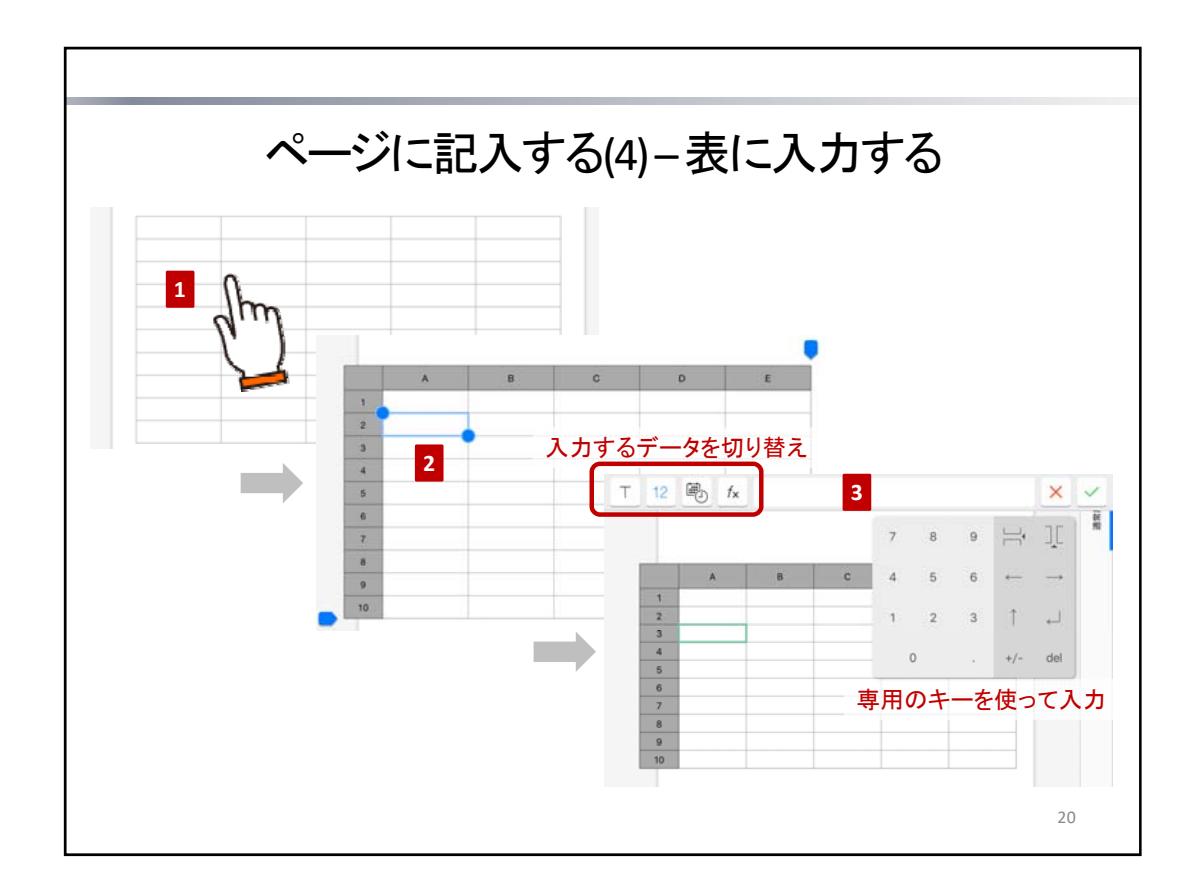

- 1. 投げ縄モードで表をタップして表計算モードにします。
- 2. セルをダブルタップします。

セルにデータを入力できる状態になります。セルに緑色の枠が付き、画面上部に入力ラインが表示されます。

セルをタップしてデータを入力します。
 数値・日付時刻や期間・数式を入力するときは専用のキーが表示されるので、これを使って入力します。

<入力するデータを切り替える>

入力ライン左側のアイコンをタップして、データの種類を選びます。

| Τ  | テキスト                                              |
|----|---------------------------------------------------|
| 12 | 数值                                                |
|    | 日付時刻や期間<br>* 日付時刻と期間は、キーの「→期間」・「→日時」をタップして切り替えます。 |
| fx | 数式                                                |

<データをセルに反映して入力を続ける>

矢印キーをタップすると、入力ラインのデータがセルに反映され、上下左右のセルに移動します。

- \* テキスト・日付時刻や期間・数値の入力中は、ほかのセルをタップしても、入力したデータが反映され、 そのまま入力を続けることができます。
- \* 数式の入力中は、ほかのセルをタップすると、そのセルへの参照が数式に追加されます。 セルの移動にはなりません。

<入力を終わる>

🗸 をタップします。

入力したデータを反映しないで入力を終わるときは 🔀 をタップします。

\* 数値がセルに収まらないときは「###」と表示されます。

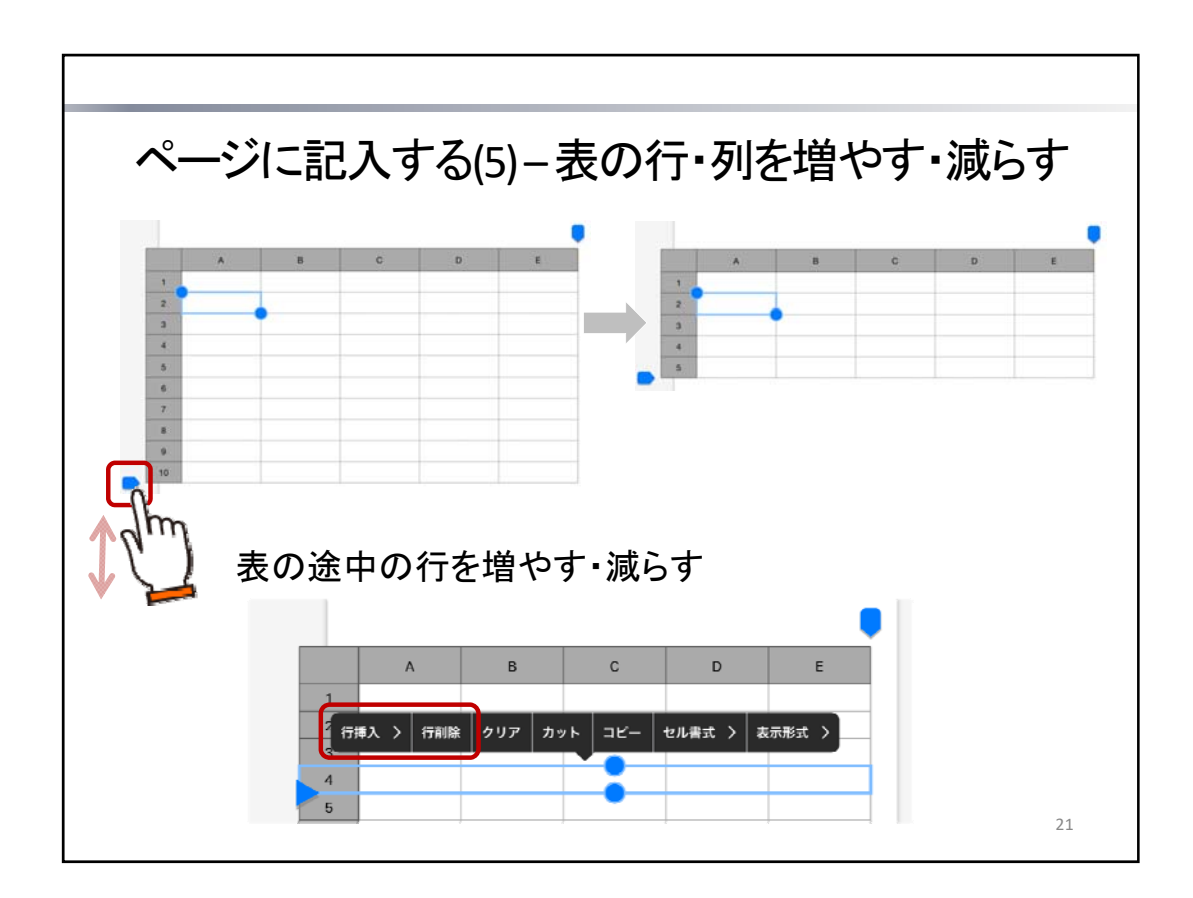

# 行を増やす・減らす

投げ縄モードで表をタップして選んだあと、セルをタップして選び、次のどちらかの方法で操作します。

- 表の左下に表示される 📄 マークを上下にドラッグ
- 見出し(1列目)をタップして行を選んだあと、もう一度タップして、表示されるメニューの 「行挿入」・「行削除」をタップ

# 列を増やす・減らす

上記「行を増やす・減らす」と同じ要領で操作します。 表の右上に表示される -マークを使ったり、見出し(1行目)をタップして列を選んだりします。

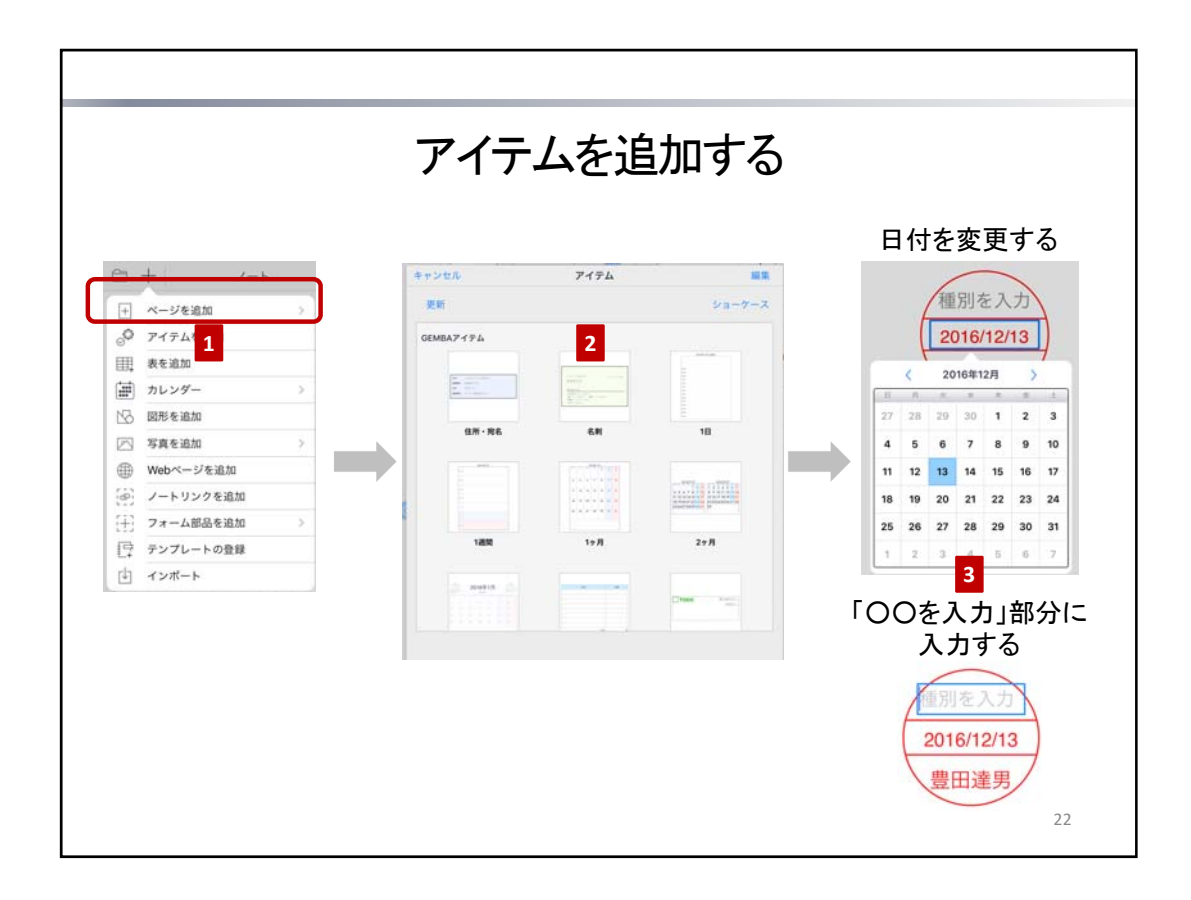

表やスタンプ・付箋などが、アイテムとして用意されており、一覧から選ぶだけでページに追加できます。

- 1. ----->「アイテムを追加」をタップします。
- 2. アイテムをタップして追加します。
  - \* アイテムも、写真や図形と同じ要領で、移動したりサイズを変更したりできます。
    - → P.18 ページに記入する(2) 図形や写真を追加する
- 3. 必要に応じて、追加されたアイテムをタップして、データを記入・変更します。

### <日付を変更する>

アイテムの日付は、アイテムを追加した日付に応じて自動で設定されます。

この日付を変更するときは、投げ縄モードで日付が表示された部分をタップして、日付を選びます。

# <「〇〇を入力」部分に記入する>

投げ縄モードで「〇〇を入力」と表示された部分をタップして、テキストを入力したり、イメージを追加したりします。

# <表やその他の項目に記入する>

表は、各セルに入力します。

→ P.20 ページに記入する(4) – 表に入力する

アイテム上に、ペンで書いたり、写真や図形を追加したりして、自由に記入することもできます。 アイテムを選んだときに枠が表示される場合は、その枠をタップして、枠の中にテキストや数値を 入力することもできます。

\* アイテムの上にペンで書いた内容を消すには、消しゴムが便利です。

ヒント: TODOスタンプ・重要スタンプや付箋を貼り付けた場合

TODOスタンプ・重要スタンプは、TODOタグ・重要タグと同じ要領で、それぞれ優先順位・期限や重要度 (1~5)を変更します。付箋は種別を設定します。

→ P.23~ TODOや重要度を設定する・付箋を付ける

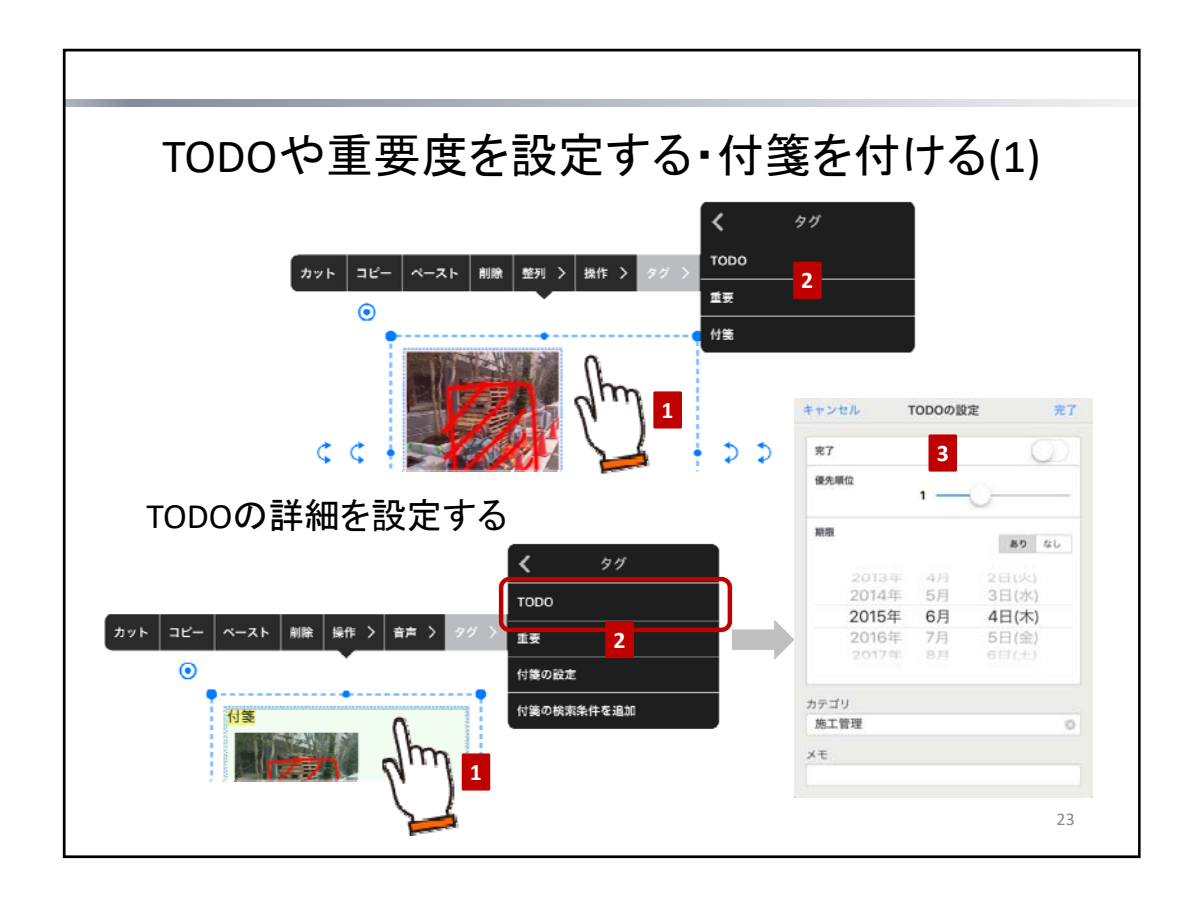

ページに記入した内容や追加したアイテムには、TODO・重要度を設定したり、好きな種別の付箋を付けたりすることで、タグ付けできます。これにより、あとから該当個所をすばやく検索できます。

- 1. 対象とする内容を、投げ縄モードで囲むようにドラッグして選びます。
- 2. 表示されるメニューの「タグ」をタップし、付けたいタグを選びます。
- \* アイテムのTODOスタンプ・重要スタンプ・日付スタンプや付箋を貼り付けて、タグ付けすることもできます。
   → P.22 アイテムを追加する

# TODOの詳細を設定する

- 1. 投げ縄モードでTODOタグを選びます。
- 2. 表示されるメニューの「タグ」>「TODOの設定」をタップします。
- 3. TODOの優先順位・期限やカテゴリ・メモを設定します。
- \* 優先順位・期限・ステータスは、投げ縄モードでTODOタグの 該当個所をタップして、変更することもできます。

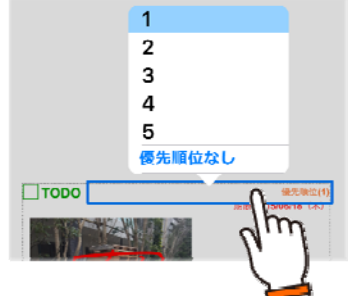

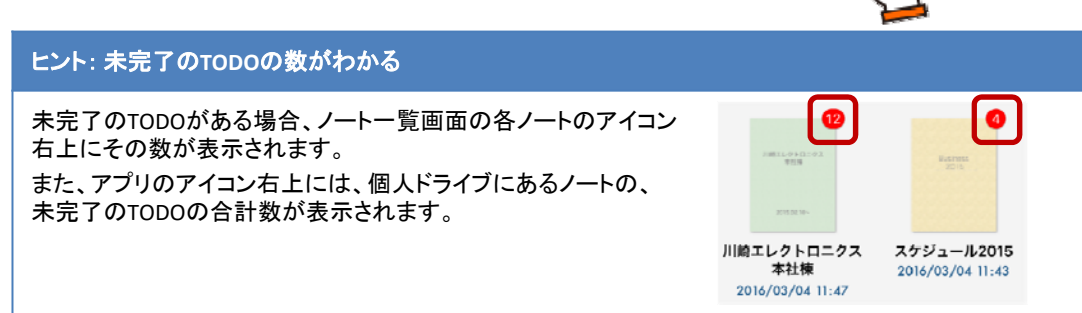

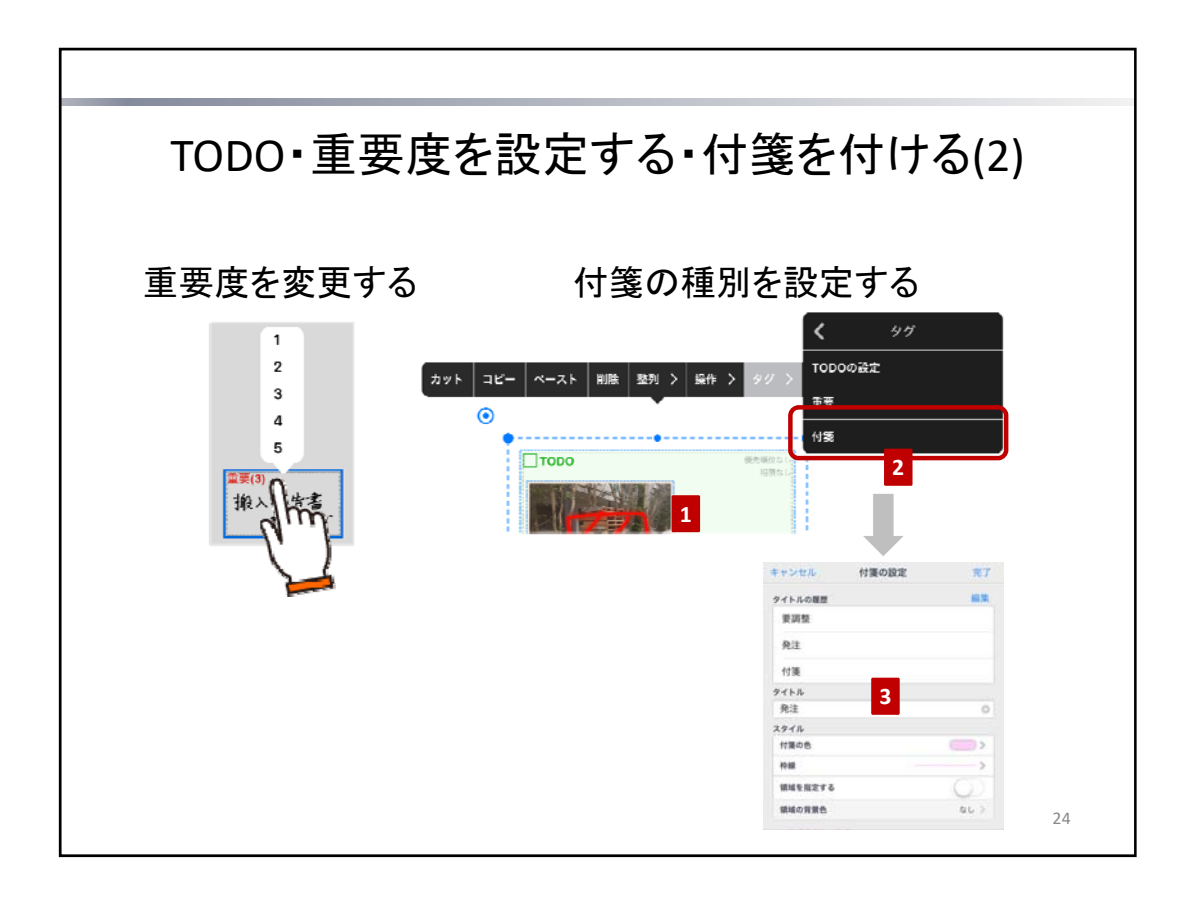

# 重要度を変更する

投げ縄モードで重要タグをタップして、重要度(1~5)を選びます。

# 付箋の種別を設定する

付箋は、投げ縄モードで「付箋」または「種別を入力」と表示された部分をタップして、好きな種別を入力できます。 付箋で使う種別をある程度決めておくと、検索しやすくなります。 次の手順で、これまでに使った種別の履歴を確認したり、履歴から選んで種別を設定したりできます。

- 1. 投げ縄モードで付箋または付箋タグをタップします。
- 2. 表示されるメニューの「タグ」>「付箋の設定」をタップします。
- 3. 履歴から種別を選んだり、新しく入力したりします。

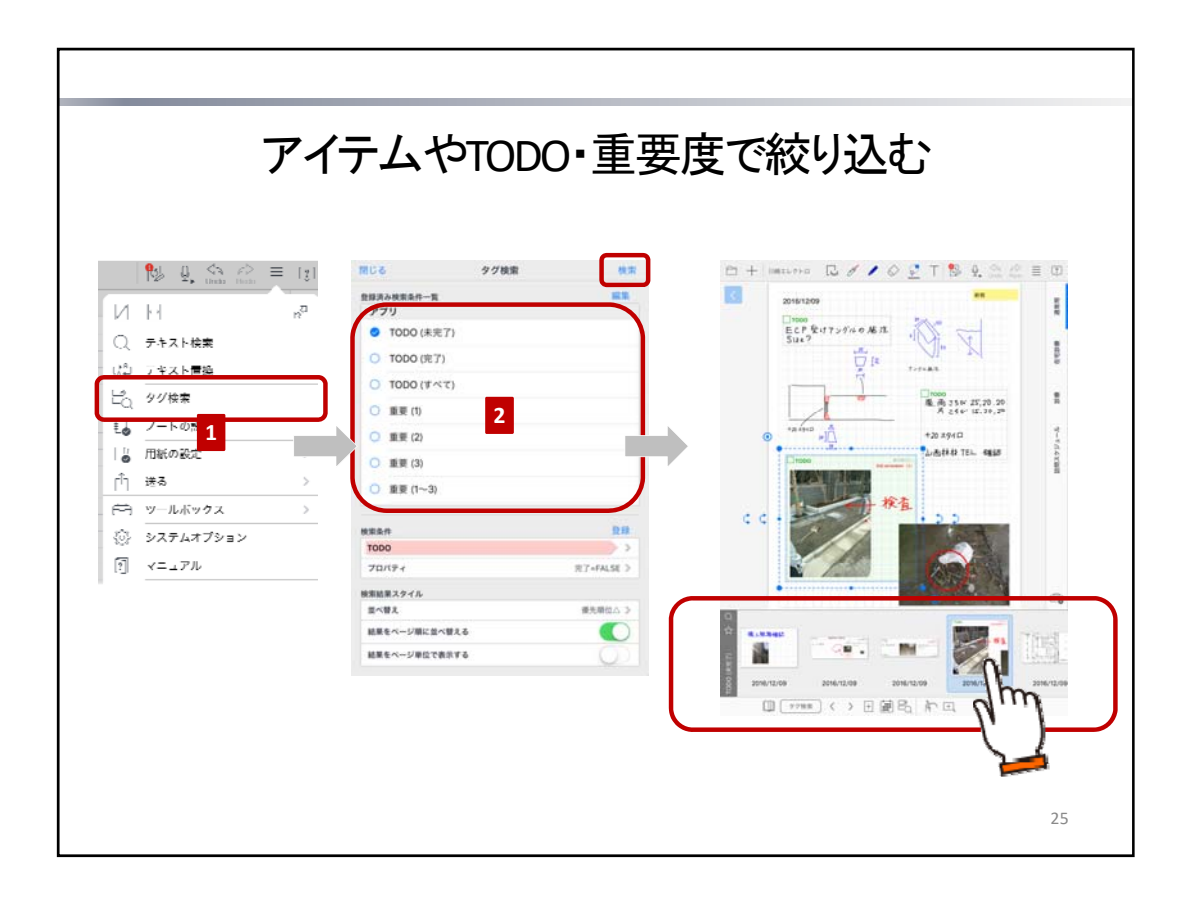

TODO・重要度・付箋やテンプレート・アイテムの種類を条件に検索して、該当する個所を表示できます。 TODOをステータス・重要度別に検索するための条件はあらかじめ用意されており、一覧から選ぶだけで検索できます。

- 1. >「タグ検索」をタップします。
- 検索条件を選んで「検索」をタップします。 該当するアイテムや、TODO・重要度が設定された内容が、検索結果一覧に表示されます。 検索結果一覧で検索結果をタップすると、該当個所が表示されます。
- \* 表示モード「検索結果」をタップすると、「デイリー」に切り替わり、デイリーページの表示に戻ります。
   → P.10 ノート編集画面(3) ページの種類と切り替え

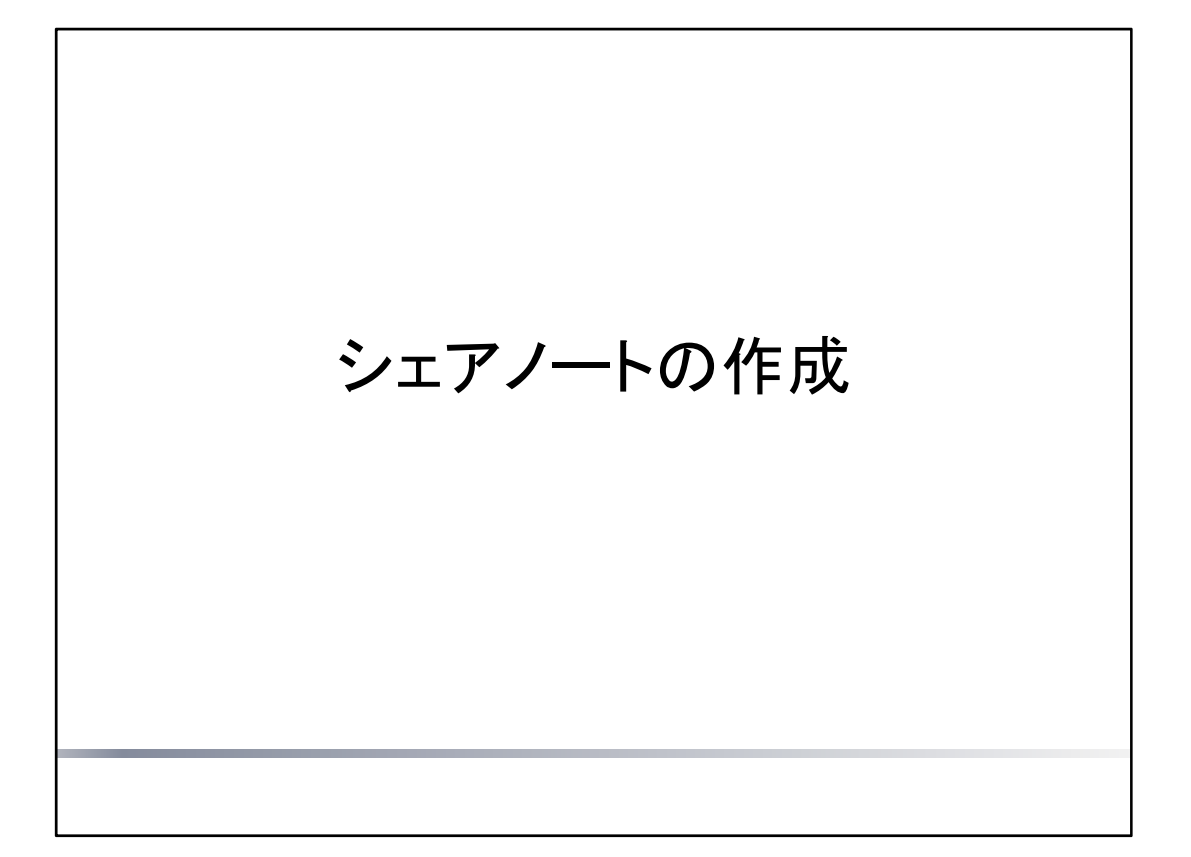

シェアノートを作成する方法を説明しています。 ・シェアノート 離れた場所に居てもほかのメンバーとノートを共有し、同時に書き込みができるノートです。

| J—<br>1                                                                                                    | トをシュ                                              | テノートにな                                                                                                  | する                                                                                                    |       |
|----------------------------------------------------------------------------------------------------|---------------------------------------------------|----------------------------------------------------------------------------------------------------|----------------------------------------------------------------------------------------------------|-------|
|                                                                                                    | 1 (1974)<br>2 2 2 2 2 2 2 2 2 2 2 2 2 2 2 2 2 2 2 |                                                                                                    | ***<br>◆ <u>▼</u> T<br>● <u>▼</u> T<br>● <u>↓</u> 2<br>● <u>↓</u> 2<br>■ <u>↓</u> 2<br>● <u>↓</u> 2<br>■ <u>↓</u> 2<br>■ <u>↓</u> 3<br>■ <u>↓</u> 4<br>→ <u>↓</u> 4<br>→ <u>↓</u> 4 | E) ww |
| PHI ♥ ↑<br>○ +<br>2016/<br>その4<br>-<br>2015/<br>-<br>たい<br>-<br>たい<br>-<br>たい<br>-<br>たい<br>-<br>たい<br>-<br>たい<br>-<br>たい<br>-<br>-<br>たい<br>-<br>-<br>たい<br>-<br>-<br>-<br>-<br>-<br>-<br>-<br>-<br>-<br>-<br>-<br>-<br>- |                                                   | 1000<br>○ ○ 丁 豆 ○ ○ 第一<br>○ ○ 丁 豆 ○ ○ 第一<br>○ ○ ○ 丁 豆 ○ ○ ○ 第一<br>○ ○ ○ ○ ○ ○ ○ ○ ○ ○ ○ ○ ○ ○ ○ ○ ○ ○ ○ | NOX INC.                                                                                                    | 27    |

- 1. ノートを開き、 たタップします
- 2. 「シェアノート作成」をタップします。

シェアノートの情報を設定します。

| キャン   | シセル    | シェアノート作成 |       |
|-------|--------|----------|-------|
| 1. 夕- | ィトル    |          |       |
|       | ノート    |          | 0     |
| 2. 共  | 有するチーム |          |       |
|       | 建設本部   |          | ルート > |
| ※ 詳細  | 細設定    |          |       |
|       | チームメン  | バーのみ編集可能 | Ψ.    |
|       | パスワード  | :        | なし 📎  |
|       |        |          | 作成    |

- 「タイトル」に、シェアノートのタイトルを入力します。
- 「共有するチーム」で、「チームのドライブ」を選択します。
- 「※詳細設定」で、チームメンバーのみ編集可能か、すべてユーザーが編集可能かを設定します。
   \*シェアノートを作成したあとでも設定・変更できます。

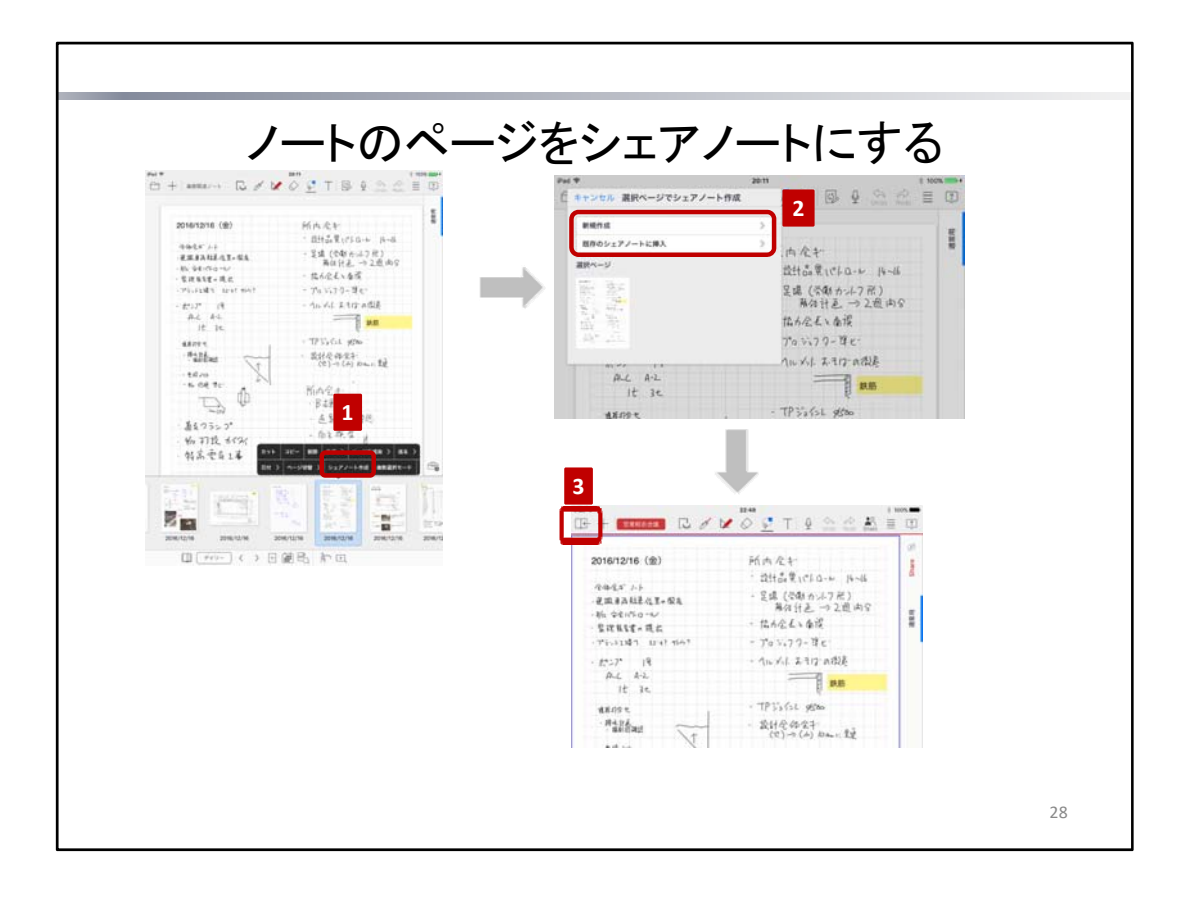

シェアノートにしたいノートを開き、ノート編集画面下部の 🛄 をタップして、ページー覧を表示します。

# <自分のノートのページを新規のシェアノートにする>

- 1. ページー覧でページのサムネイルを長押しし、表示されるメニューの「シェアノート作成」をタップします。
- 2. 「新規作成」をタップし、シェアノートの情報を設定します。

#### く自分のノートのページを既存のシェアノートに挿入する>

- 1. ページー覧でページのサムネイルを長押しし、表示されるメニューの「シェアノート作成」をタップします。
- 「既存のシェアノートに挿入」をタップし、シェアノートを選びます。
   \*デイリーページは、該当する日付の最後に入ります。
   <u>\*</u>自由ページは、選んだシェアノートの最後のページに挿入されます。
- 3. と をタップすると、自分のノートに戻ります。

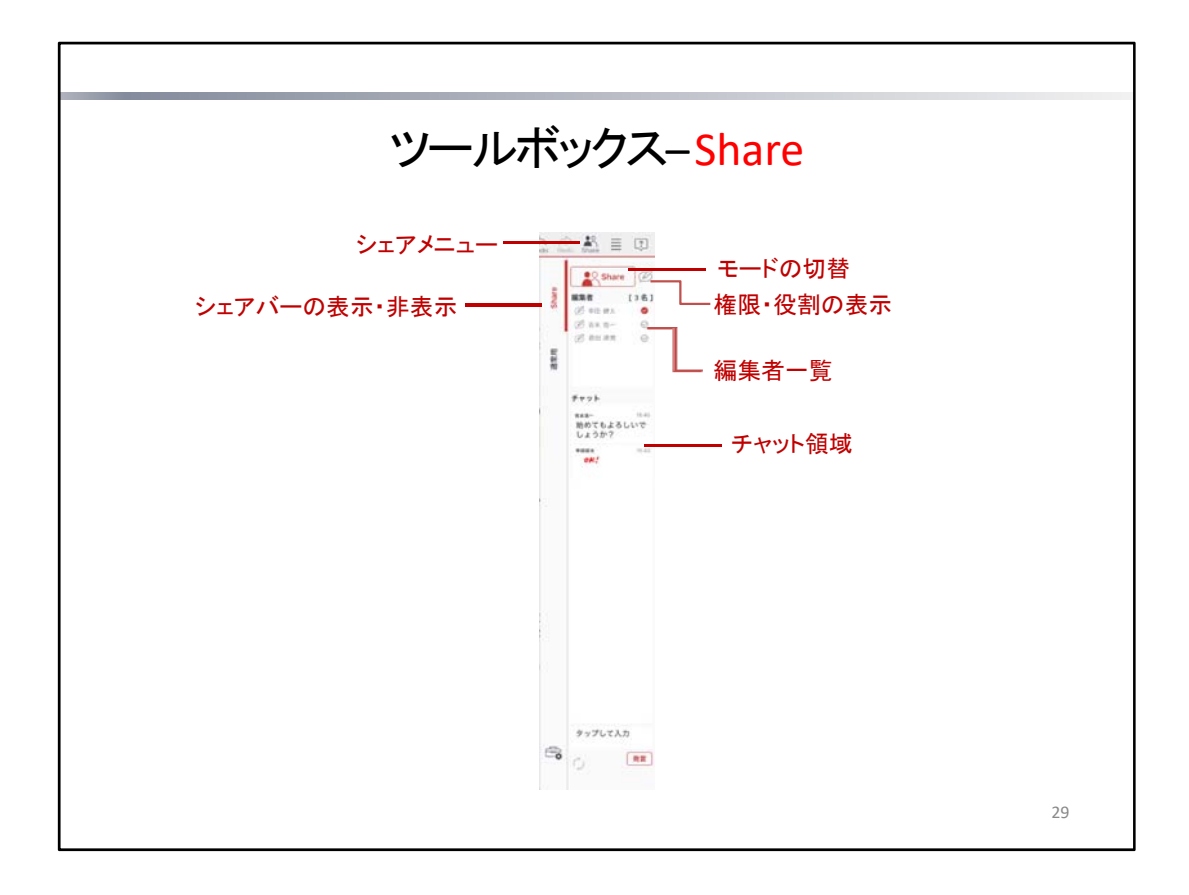

# 👗 シェアメニュー

シェアノートの作成・配布やミーティングの設定・進行を行うためのメニューを表示します。

\*「発表者になる」「書記になる」「ミーティング名/開催日」にはミーティングオプション(別売)が必要です。

#### モードの切替

シェアノート編集中に、シェアモードとプライベートモードを切り替えます。

Share

シェアモードのときに表示されます。タップするとプライベートモードに切り替わります。シェアモードで書き込んだ 内容は、編集者全員にシェアされます。

O Private

プライベートモードのときに表示されます。タップするとシェアモードに切り替わります。プライベートモードに書き込んだ内容は、ほかの編集者には見えません。自分用のメモ書きなどはプライベートモードで書き込みます。プライ ベートモードで下書きしておいてから、シェアレイヤーに移すこともできます。

#### 権限・役割の表示

編集可能メンバーは、進行係になります。発表者がいるときは、操作に制限があります。

| B           | 進行係        |
|-------------|------------|
|             | 書記         |
| έ           | 発表者        |
| <b>&gt;</b> | シェアノートの作成者 |

\*「発表者」「書記」にはミーティングオプション(別売)が必要です。

#### 編集者一覧

現在編集中の人数、編集者のニックネームと権限・役割を示すアイコンが表示されます。

#### シェアバーの表示/非表示

シェアバーを開いたり閉じたりします。

**チャット領域** テキストや手書きでチャットします。

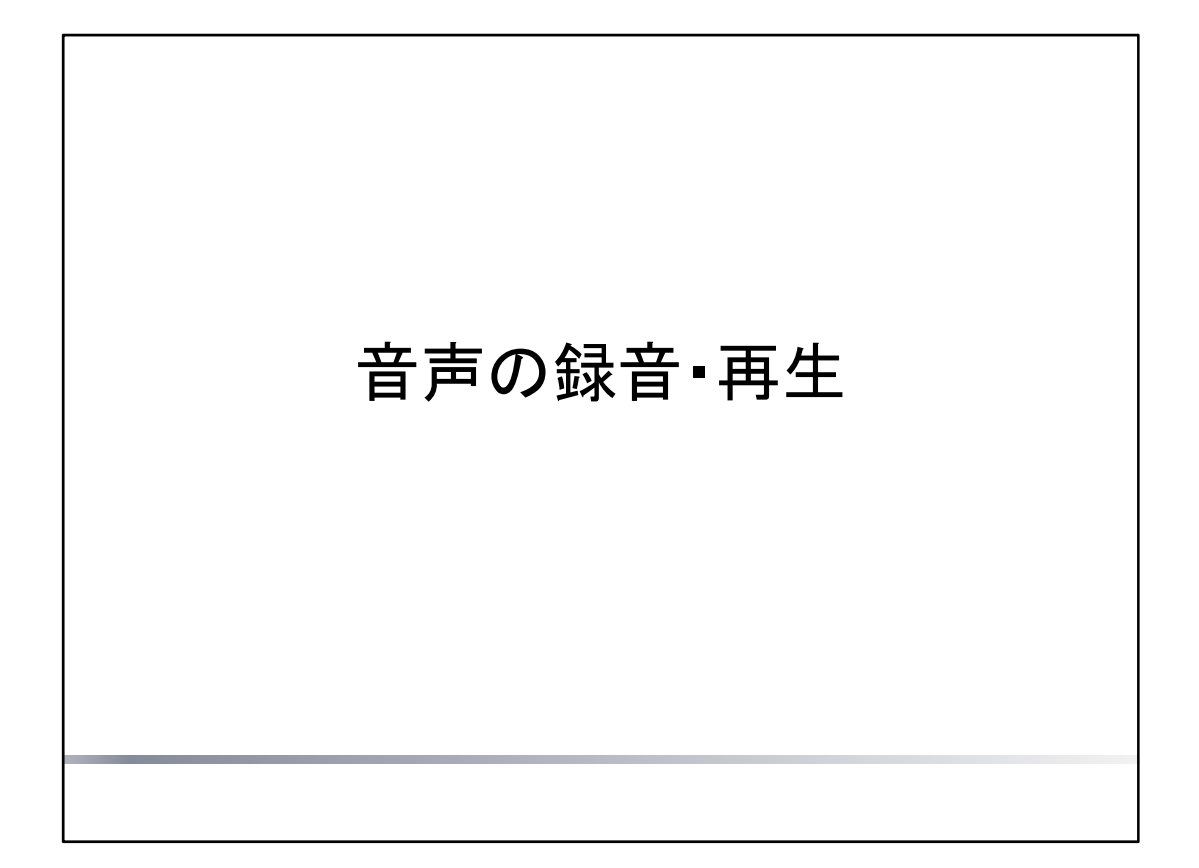

ノートの編集中に音声を録音・再生する方法を説明しています。

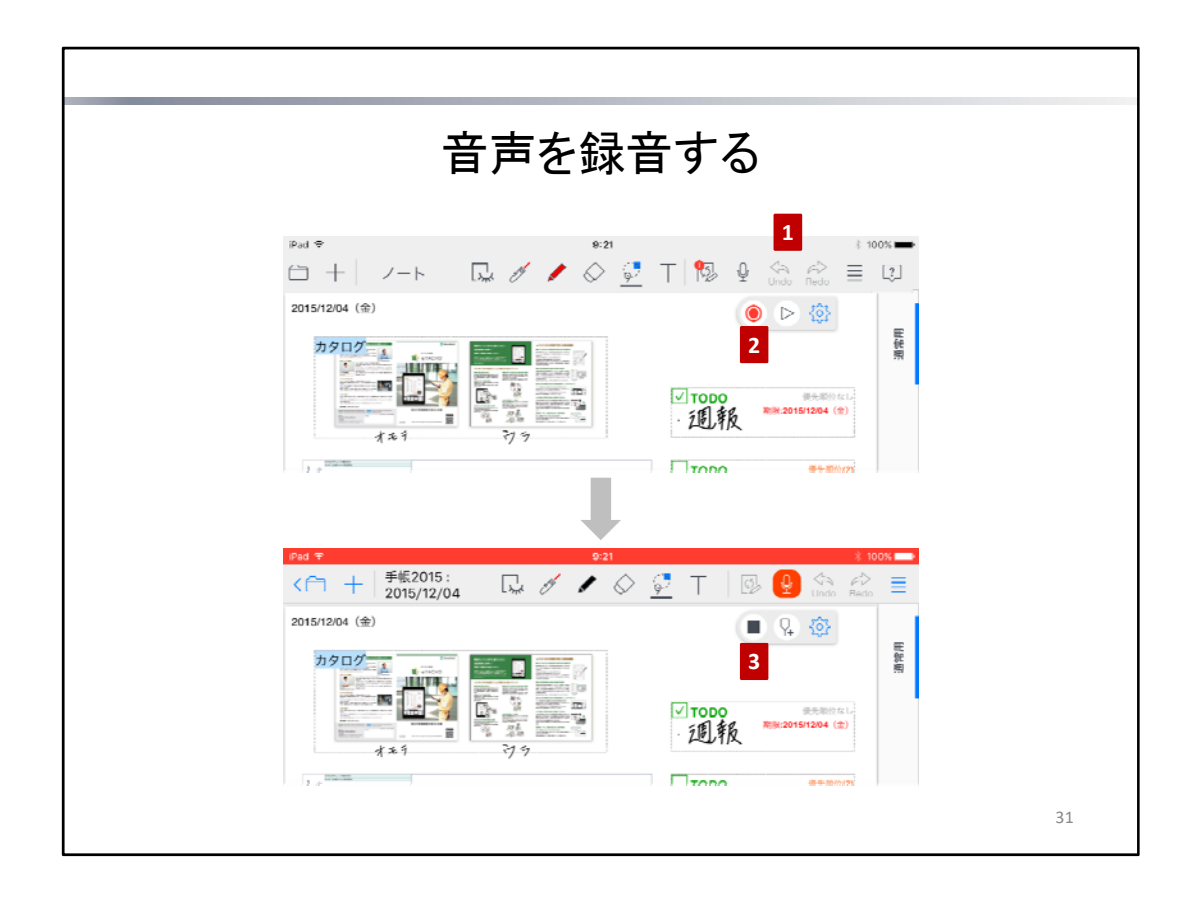

- 1. ノート編集画面で 🔮 をタップして、パレットを表示します。
- パレットの (● をタップして、録音を始めます。 録音中はアイコンが 2 に変わり、ステータスバーが赤く表示されます。 また、録音されている音声の大きさにより、このアイコンのマイク部分に表示されるレベルメーターがリアルタ イムで変わります。
  - \* 録音中、ほかのアプリに切り替えても、録音は続けられます。
- パレットの sepyプして、録音を停止します。
   録音の開始~停止までの音声は、レコードとしてノートに保存されます。

注意: 音声を録音するには、マイクへのアクセスを許可してください

アクセスを求めるメッセージが表示されたときは、許可してください。 アクセス権がないことを知らせるメッセージが表示されたときは、ホーム画面の「設定」>「プライバシー」の「マイク」で「GEMBA Note」をオンにします。

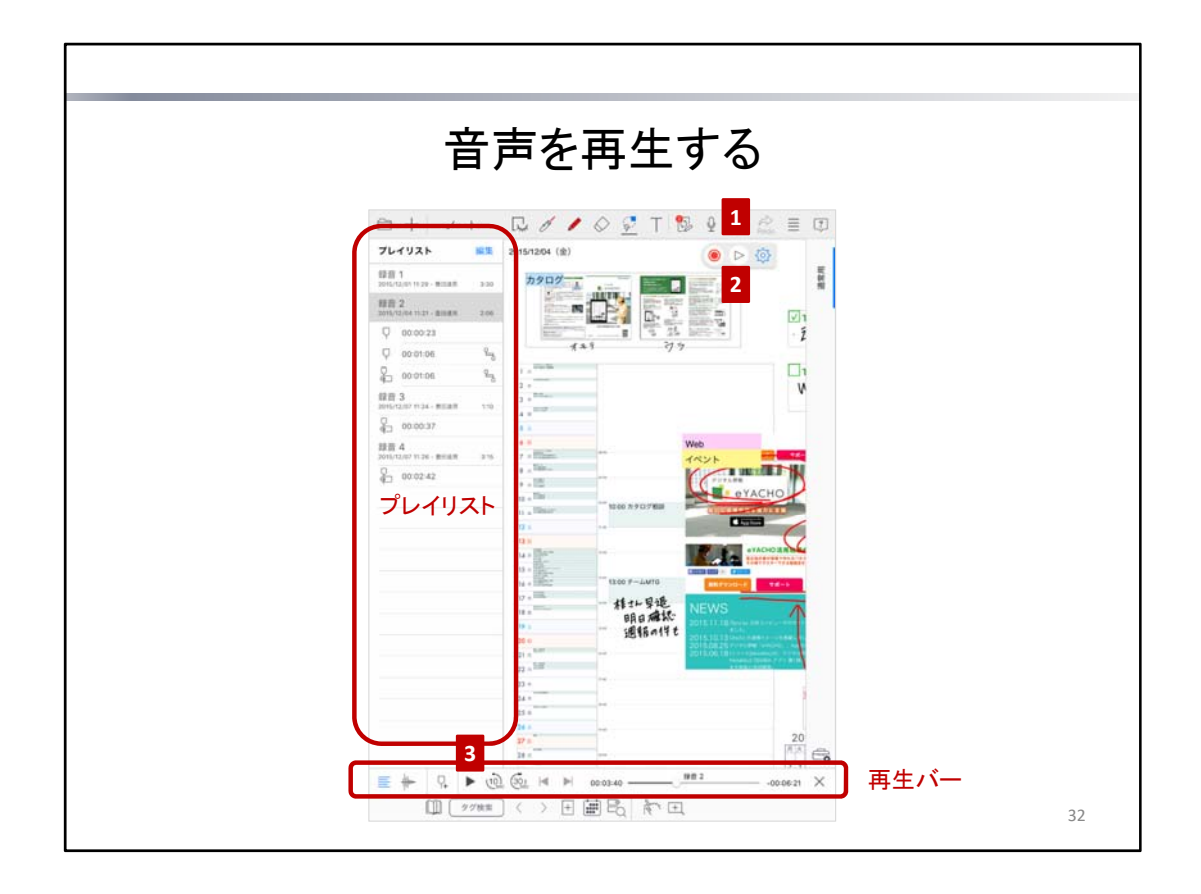

- 1. ノート編集画面で 🖳 をタップして、パレットを表示します。
  - \* Qの ▶は、デイリーページ表示中は、その日に録音された音声がノートに含まれるときに表示されます。自由ページ表示中は、録音された日付に関わらず、ノートに音声が含まれるときに表示されます。
- 2. パレットの ▷ をタップします。
- 画面下部に再生バーが、左側にプレイリストが表示されます。
- 再生バーの ▶ をタップして再生します。 再生バーのスライダーをドラッグすると、再生する位置を調整できます。

<レコードが複数ある場合>

プレイリストでレコードを選ぶと、そこから再生されます。 同時に、そのレコードの録音開始時刻に表示されていたページに切り替わります。

# ヒント: レコードのタイトルを変更・削除する

プレイリストに表示されるレコードのタイトルは、レコードを長押しし、表示されるメニューの「タイトル」を タップして変更できます。

\* 録音した直後のレコードは、「録音?」というタイトルになっています。

レコードを削除するときは、レコードを長押しし、表示されるメニューの「削除」をタップします。

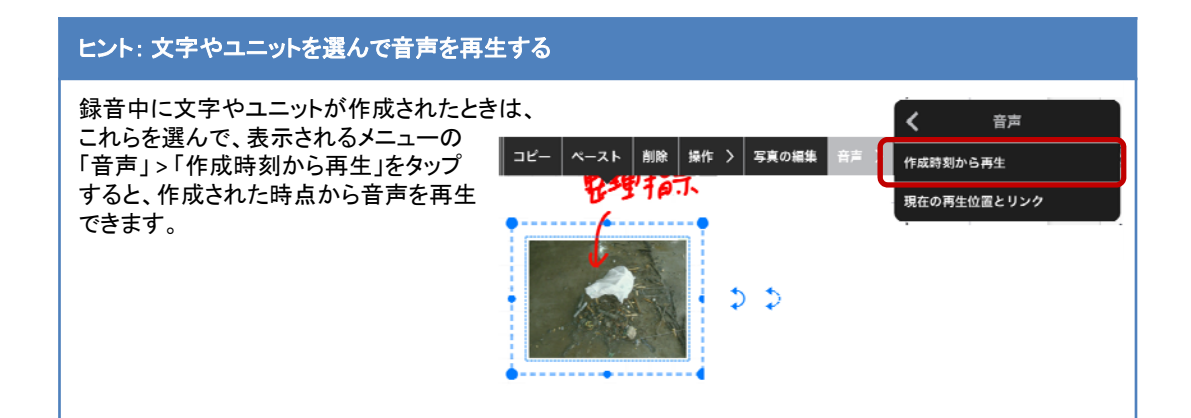

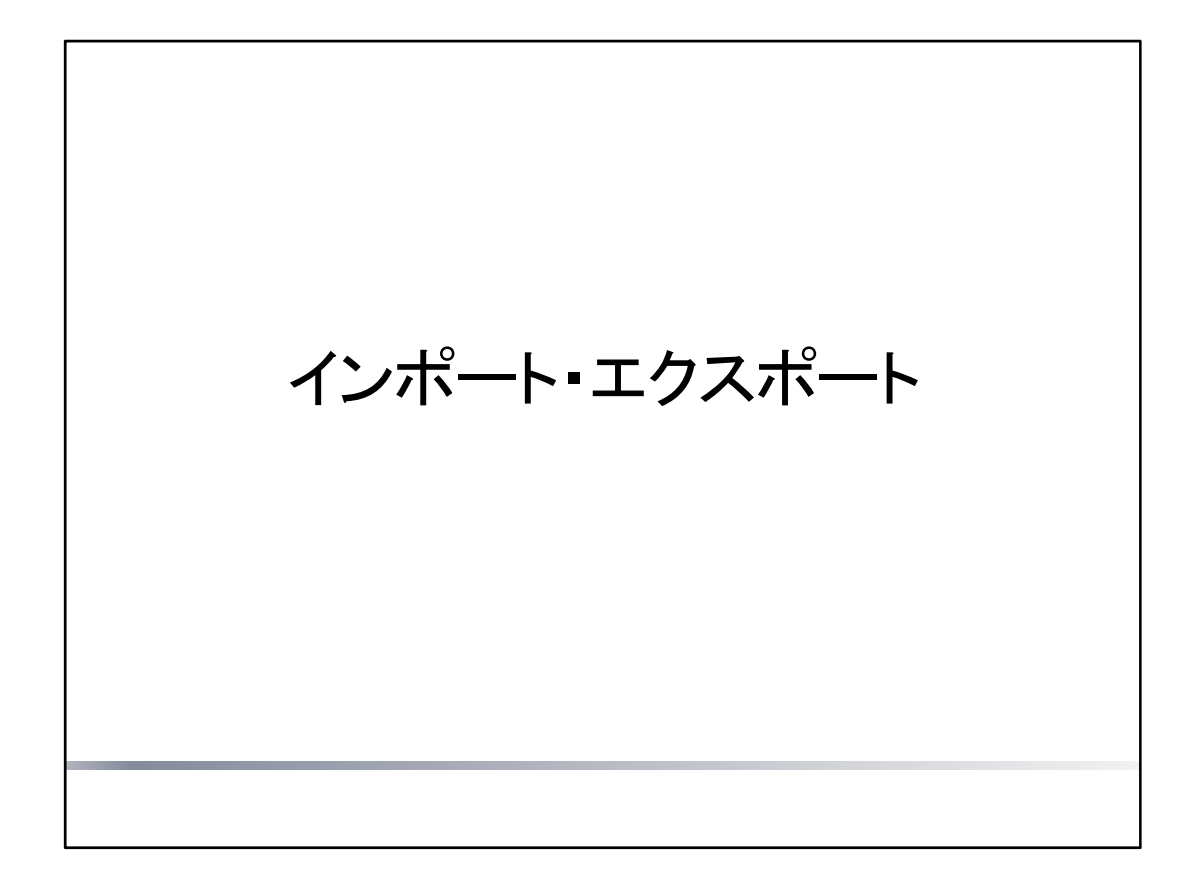

ノートをインポート・エクスポートしたり、チームメンバーと共有したりする方法を説明しています。

\* インポート・エクスポート方法によっては、インポート元やエクスポート先の登録・ログイン・アカウントの選択などが必要です。画面に従って操作してください。
 詳しくは、 >「マニュアル」からマニュアルをご覧ください。

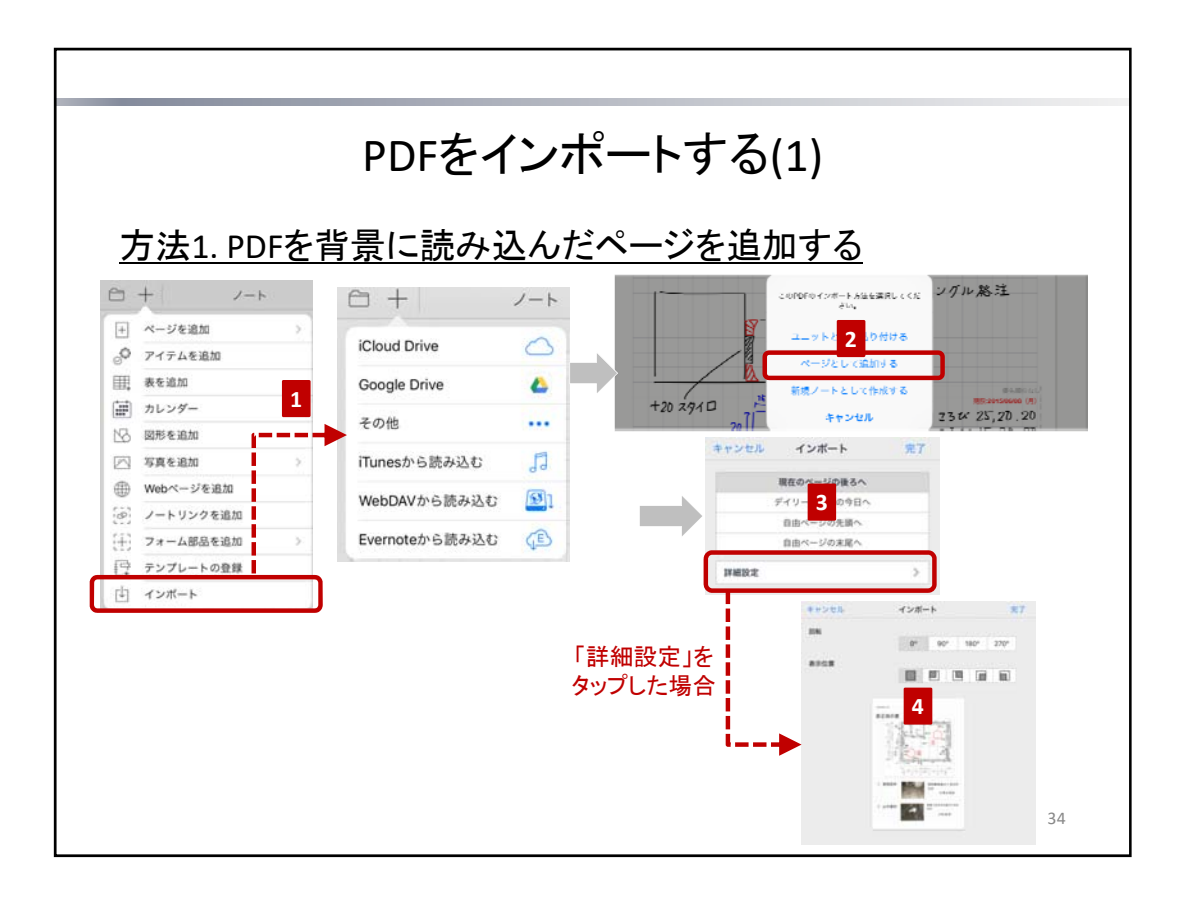

PDFは、次の方法でノートにインポートできます。

#### 方法1. PDFを背景に読み込んだページを追加する

ノートにページを追加して、その背景にPDFを読み込みます。 PDF1ページにつき、1ページが追加されます。

#### 方法2.PDFの枠をページに貼り付ける

ノートのページに、PDFのページを枠(PDFユニット)として貼り付けます。 1ページに複数のPDFユニットを貼り付けることができます。

注意:インポートしたPDFの内容そのものを編集することはできません

インポートした内容の上にペンで書いたり、写真やアイテムを追加したりして、自由に記入することはできます。

#### 方法1.PDFを背景に読み込んだページを追加する

- 1. PDFをインポートするノートを開き、 —— >「インポート」をタップして、任意の方法でPDFを開きます。
- 2. 「ページとして追加する」を選びます。
- インポート先を選び、「完了」または「詳細設定」をタップします。
   PDFの向きを変える場合や、余白を設ける場合は、「詳細設定」をタップして手順4.へ進みます。
- 4. 回転角度や表示位置を選び、「完了」をタップします。

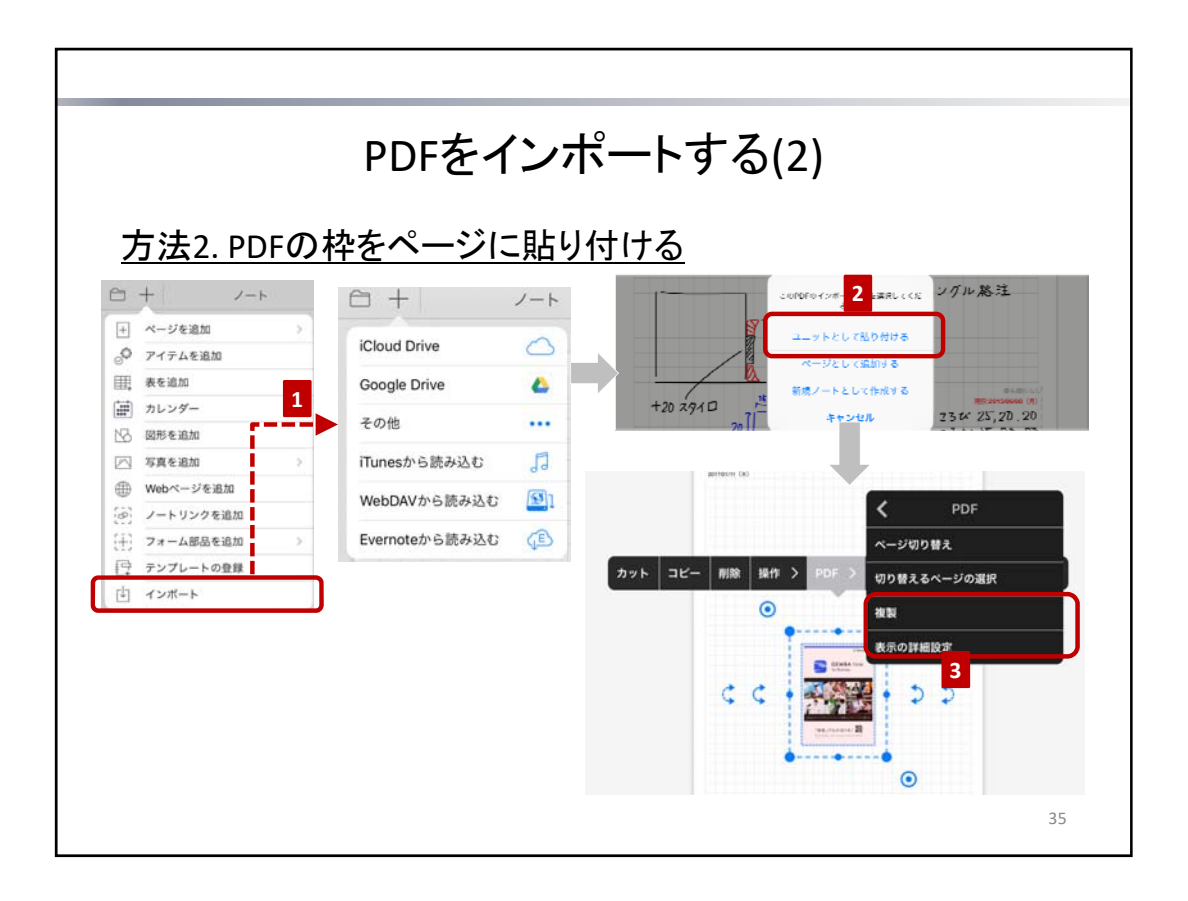

# <u>方法2.PDFの枠をページに貼り付ける</u>

- 1. PDFをインポートするノートを開き、 🕂 >「インポート」をタップして、任意の方法でPDFを開きます。
- 「ユニットとして貼り付ける」を選びます。 PDFの1ページ目が、PDFユニットとしてページに貼り付けられます。
- 3. PDFのページを変更・追加します。

# 貼り付けた直後 PDFのほかのページに変える

(1ページ目)

GEMBA Note

「用場」(1たの切りに) 調調

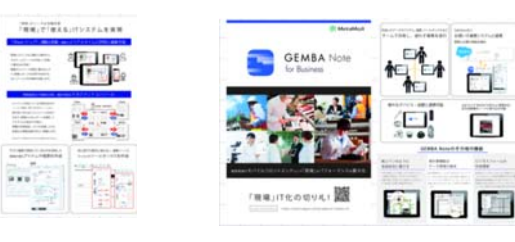

# <PDFのほかのページに変える>

PDFユニットを選んで、表示される メニューの「PDF」>「表示の詳細設定」を タップし、ページを指定します。

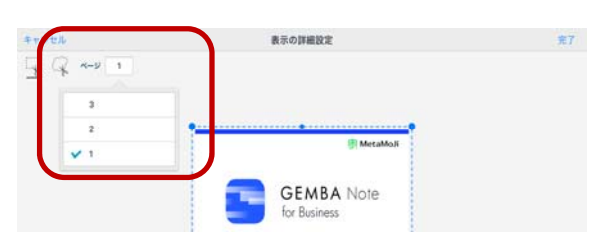

International Contemport

PDFのほかのページの枠も追加する

# <PDFのほかのページの枠も追加する>

PDFユニットを選んで、表示される メニューの「PDF」>「複製」をタップし、 ページをタップして選びます。

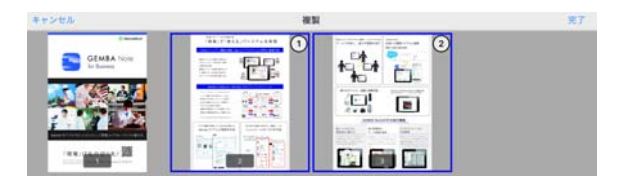

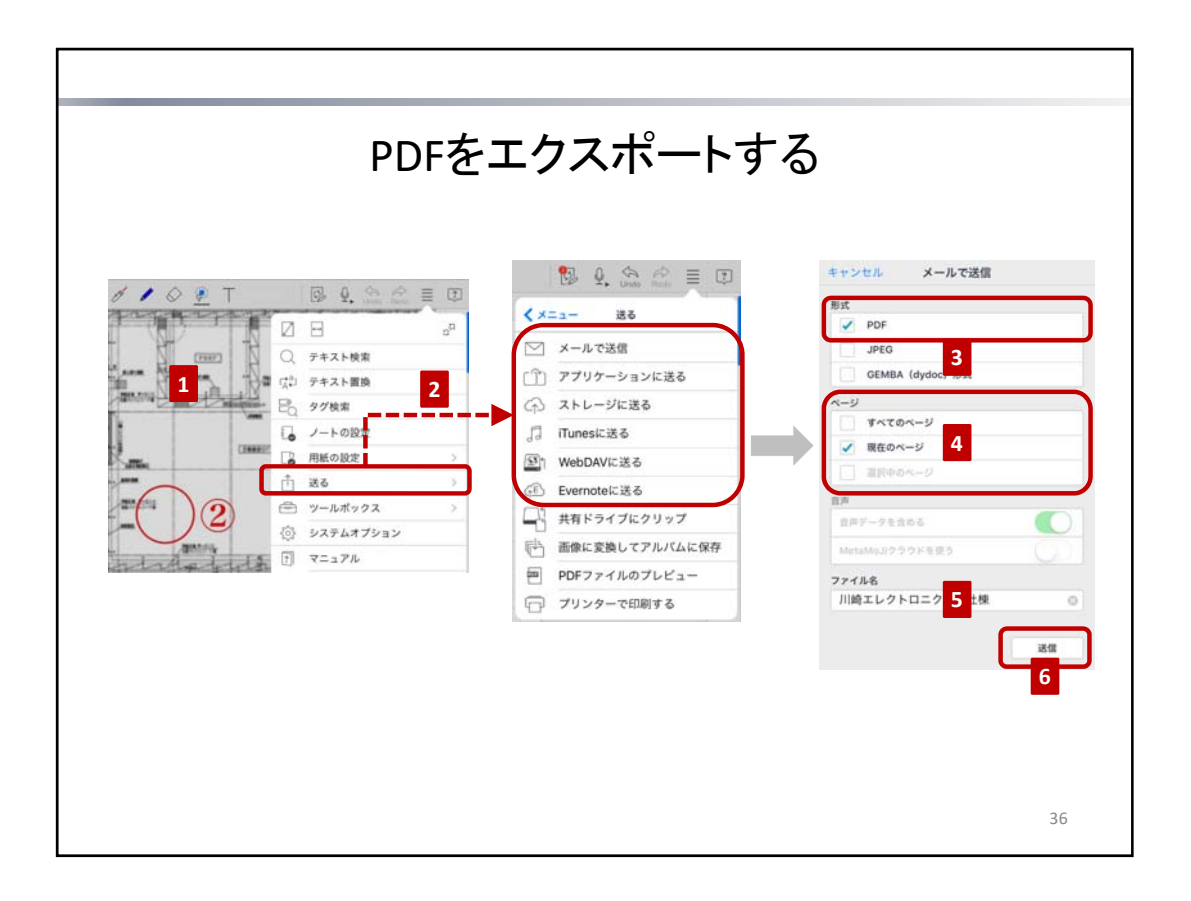

- 1. 一部のページをエクスポートするときは、そのページを表示するか、ページー覧で複数ページを選びます。
  - ∗ 複数ページを選ぶときは、ノート編集画面下部の Ⅲ をタップしたあと、ページー覧でサムネイルを 長押しし、表示されるメニューの「複数選択モード」をタップしてページを選びます。
- 2. \_\_\_\_\_>「送る」をタップして、エクスポート方法を選びます。
- 3. 「形式」で「PDF」を選びます。
- 4. 対象のページを「ページ」で指定します。
- 5. ファイル名を設定します。
- 6. 「送信」または「送る」をタップします。

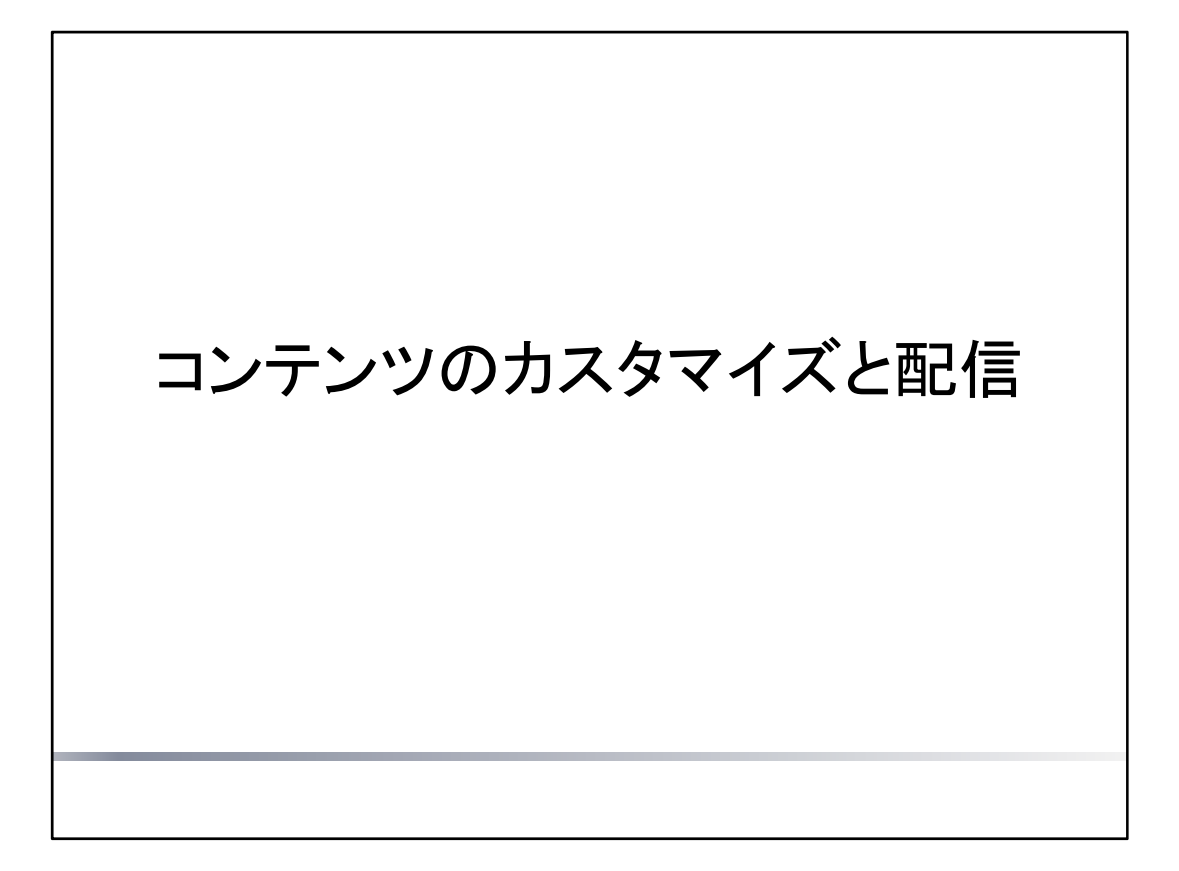

アイテム・テンプレート・ツールボックスをカスタマイズする方法を説明しています。 カスタマイズした内容は、チームで共有して、チームメンバーに配信することができます。

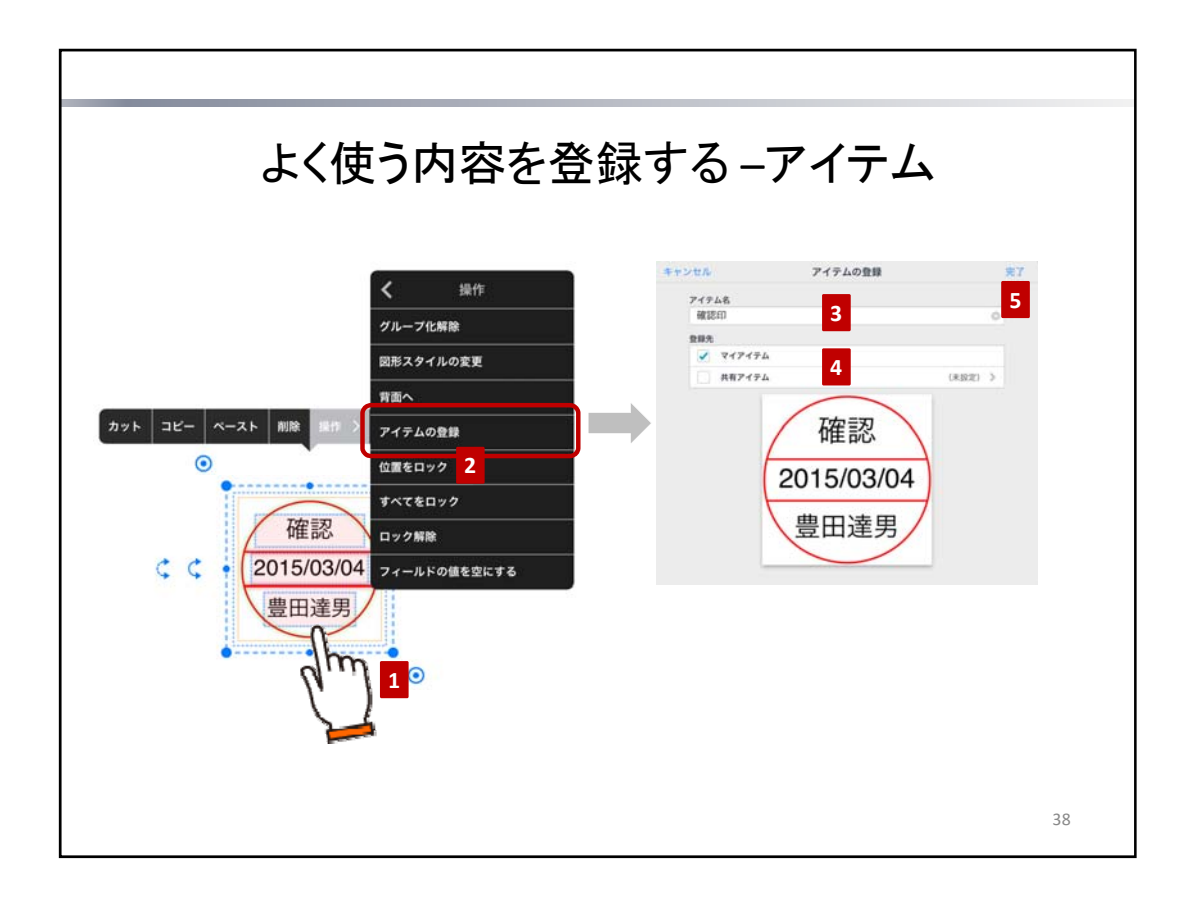

同じ内容を繰り返し記入したり貼り付けたりする場合は、アイテムとして登録しておくと便利です。

ページに書いた文字や、貼り付けた図形・写真・イメージ・ユニットを、いろいろな組み合わせで登録できます。 あらかじめ用意されているアイテムも、必要事項を記入した状態で登録しておくと、ページに追加するたびに記入 する手間が省けます。\_\_\_

登録したアイテムは、 —— >「アイテムを追加」からアイテムを追加するときに、アイテム一覧で選べるようになりま す。

自分だけで使う場合はマイアイテムとして、チームで共有して使う場合は共有アイテムとして、登録します。

- 1. アイテムとして登録する内容を、投げ縄モードで囲むようにドラッグして選びます。
- 2. 表示されるメニューの「操作」>「アイテムの登録」をタップします。
- 3. アイテム名を入力します。
- 4. 登録先を選びます。
- 共有アイテムとして登録する場合は、共有先チームを選びます。

5. 「完了」をタップします。 登録したアイテムは、アイテム一覧の「マイアイテム」または「共有アイテム」に追加されます。 共有アイテムとして登録した場合は、共有先チームのメンバーのアイテム一覧にも表示されます。

\* アイテムとして登録した内容に日付が含まれる場合、この日付は、アイテムをページに追加するときに自動で 変わります。

|                                                                                                    | アイテム | 編集 | 2016/3/16に追加した場合         |
|----------------------------------------------------------------------------------------------------|------|----|--------------------------|
| マイアイテム<br>確認<br>2015/03/04<br>費用達明<br>時期の                                                                       |      |    | 確認<br>2016/03/16<br>豊田達男 |
| Name of the second second second second second second second second second second second second second second s |      |    |                          |

\* ページ全体を登録したいときは、アイテムを追加したページをテンプレートとして登録します。
 → P.39 よく使うページを登録する – テンプレート

| よく使うページを                                                                                                    | 登録。  | ける − う                                               | テンプレ                                                     | <b>—</b> ト |  |
|----------------------------------------------------------------------------------------------------|------|------------------------------------------------------|----------------------------------------------------------|------------|--|
| <合 + 川崎王レクトロ R / / ◇ ジ T 1 1 0 0 50                                                                                                    | er = | キャンセル                                                | テンプレートの登録                                                | 売7 5       |  |
| マメニノロ415     マリンニノロ415     日本     日本 <t< td=""><td>649</td><td><b>ウンフレート名</b><br/>利見検査<br/>登売<br/>マイランフレー<br/>✓ 共有ランフレー</td><td>3<br/>* 4<br/>* 4<br/>* * * * * * * * * * * * * * * * * * *</td><td>0</td><td></td></t<> | 649  | <b>ウンフレート名</b><br>利見検査<br>登売<br>マイランフレー<br>✓ 共有ランフレー | 3<br>* 4<br>* 4<br>* * * * * * * * * * * * * * * * * * * | 0          |  |
|                                                                                                    |      |                                                      |                                                          | 39         |  |

ページを追加するたびに、同じ内容を記入したり、同じアイテムや写真を追加したりする場合は、それらを記入・追加したページをテンプレートとして登録しておくと便利です。

例えば、ページにアイテムの表を追加して、必要事項を記入し、テンプレートとして登録しておくと、アイテムの追加や内容の記入などの手間が省けます。

自分だけで使う場合はマイテンプレートとして、チームで共有して使う場合は共有テンプレートとして、登録します。

- テンプレートとして登録するページを表示します。
   テンプレートに記入したり、アイテムを追加してデータを記入したりして、ページを用意します。
   既存のページから、不要な内容を削除して用意することもできます。
- 2. ----->「テンプレートの登録」をタップします。
- 3. テンプレート名を入力します。
- 登録先を選びます。
   共有テンプレートとして登録する場合は、共有先チームを選びます。
- 5. 「完了」をタップします。 登録したテンプレートは、テンプレート一覧の「マイテンプレート」または「共有テンプレート」に追加されます。 共有テンプレートとして登録した場合は、共有先チームのメンバーのテンプレート一覧にも表示されます。
- \* テンプレートとして登録したページに日付が含まれる場合、この日付は、テンプレートを使ってページを追加す るときに自動で変わります。

|                |           |                     |            | 2016/1 | 2/15に追 | 追加した場             | <b></b> }合              |   |     |
|----------------|-----------|---------------------|------------|--------|--------|-------------------|-------------------------|---|-----|
|                | 用紙の選択     | 編集                  | □ + \/ /-ト | Q. 1   | / 🖉    | 🛃 T 🔡             | Undo Redo               | ≣ | ?   |
| 型新<br>共有アンプレート |           | 9 g - 7 - 7         | 御見積        | 書      |        | 見積口 20<br>有効期限 20 | 016年12月15日<br>017年1月11日 | ) | 田純厳 |
| 第エフロセス必要受受     | 単元を主バトロール | <u>。</u><br>西 2008年 | 顧客名を入      | 力      | 御中     | Ū                 | ħ!                      |   |     |

|                | よく使うツー             | ルや機   | 機能を         | 登録する            |                |
|----------------|--------------------|-------|-------------|-----------------|----------------|
|                | _ ^//-             | ールポ   | デックス        |                 |                |
| <u>'</u> 🖉 🖓 T | 🕵 🖳 🏤 🖗 = 🗊        | 70.1  |             | •               |                |
|                |                    | キャンセル | ツールボックスを新た  | 現作成 完了          | C Under        |
|                | 〇、 ラギスト検索          | 登録先   | 3           | (細人) >          |                |
|                | 成型 テキスト置換          | チェック  | 4           | 5               |                |
|                |                    |       | _           | 0.7/0/08        |                |
|                |                    | a     |             | ○♥ 717ム豆球       |                |
| reat Ver 3     |                    |       |             | 1. コマンド登録       |                |
|                | ドレーンボックス >         |       |             | / 現在のペンセットを登録   |                |
|                | (○) システムオプション      |       |             |                 |                |
|                | [1] マニュアル          |       |             | 一直 ノートを登録(複製して開 | 8<)            |
| A /1 T         |                    |       |             | → セパレータ追加       |                |
| S & 1          |                    |       | キャンセル       | ツールボックスを新規作成    | ÷r 7           |
| < ** < ×==-    | - ツールボックス          |       | 會設先         |                 | (第人) >         |
| 🚔 y-           | ールポックスを新規作成        |       |             |                 |                |
| <b>6</b> 127   | 在のツールポックスを編集       |       | チェック        |                 | • <del>+</del> |
| 🖨 "            | ールポックスの表示設定        |       |             | ピューモード          |                |
| e (1           | 国人)のツールポックスを初期値に戻す |       | 🕨 🍎 🕾       | 投げ縄(一部を囲んで選択)   | <u> </u>       |
|                |                    |       | • •         | 投げ縄(すべてを囲んで選択)  | dm             |
|                |                    |       | <b>e</b> 15 | 因形を追加           |                |
|                |                    |       | - 0         |                 |                |

- 1. ペンやペンセットを登録する場合は、ペンの種類や色・太さを設定しておきます。
  - \* 現在使っているペンやペンセットを登録できます。複数のペンセット登録する場合は、ツールボック スを作成したあと、そのツールボックスにペンセットを追加します。
- 2. ノート編集画面で 🔤 > 「ツールボックス」 > 「ツールボックスを新規作成」をタップします。
- 3. 登録先を選びます。
  - ツールボックスを自分だけで使う場合は「(個人)」を、チームで共有して使う場合は共有先チームを選びます。
    \* ツールボックスを作成したあとは、登録先を変更できません。
- 4. 「新規ツールボックス」と表示された欄をタップして、作成するツールボックスの名前を入力します。
- 5. + をタップして、ツールボックスに登録する項目を選びます。
  - 現在のペンセットを登録したときは、追加された「ペンセット」をタップしてペンセット名を入力します。
  - ペンセットではなく、ペンを1つずつ登録する場合は「コマンド登録」からペンを選びます。
  - 項目の区切りを設けるときは「セパレータ追加」をタップします。
     追加した区切りには「セパレータ」という名前が付いています。項目の見出しなどを表示したいときは、
     名前を変更します。区切りだけを入れたいときは、この名前を削除します。
  - 選んだものが一覧に追加されます。
- 6. 右側にある == をドラッグして、項目を並べ替えます。
  - \* 不要な項目は 🛑 をタップし、「削除」をタップして削除します。
- 7. 項目の追加や並べ替えが終わったら「完了」をタップします。
- 8. 作成したツールボックスの表示を確認します。

手順3.で共有先チームを選んだ場合は、そのメンバーのノート編集画面にも表示されます。

注意:ノートやアイテム・テンプレートのツールボックスへの登録

ノートやマイアイテム・共有アイテム・マイテンプレート・共有テンプレートをツールボックスに登録した場合、元のノートやアイテム・テンプレートを削除すると、ツールボックスからも削除されます。

\* ツールボックス編集時には「<ノートが見つかりません>」のように表示されます。

また、チームで共有するツールボックスに次のものは登録できません。

- ・ 個人ドライブのノート
- ほかのチームの共有ドライブのノート
- マイアイテム・マイテンプレート
- ほかのチームの共有アイテム・共有テンプレート

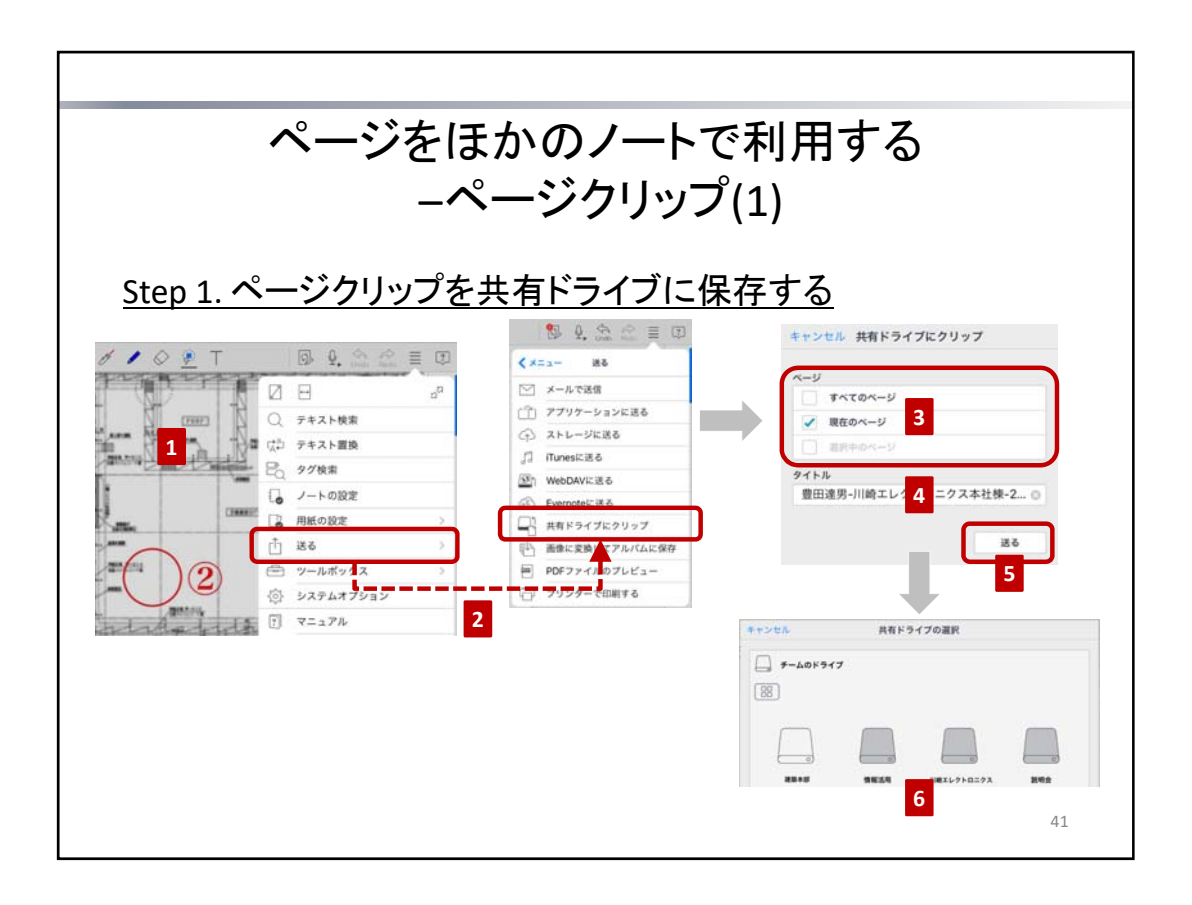

ページをページクリップとして共有ドライブ置いておくと、ほかのノートに追加して利用できます。

# <u>Step 1. ページクリップを共有ドライブに保存する</u>

- 1. 一部のページを保存するときは、そのページを表示するか、ページー覧で複数ページを選びます。
  - \* 複数ページを選ぶときは、ノート編集画面下部の 1 をタップしたあと、ページー覧でサムネイルを 長押しし、表示されるメニューの「複数選択モード」をタップしてページを選びます。
- 2. 📃 > 「送る」 > 「共有ドライブにクリップ」をタップします。
- 3. 保存するページを「ページ」で指定します。
- 必要に応じて、タイトルを変更します。 初期状態では「(名前)-(ノートタイトル)-(日付)」というタイトルが設定されています。
- 5. 「送る」をタップします。
- 6. 保存先の共有ドライブやフォルダを選び、「完了」をタップします。 指定したページがページクリップとして保存されます。

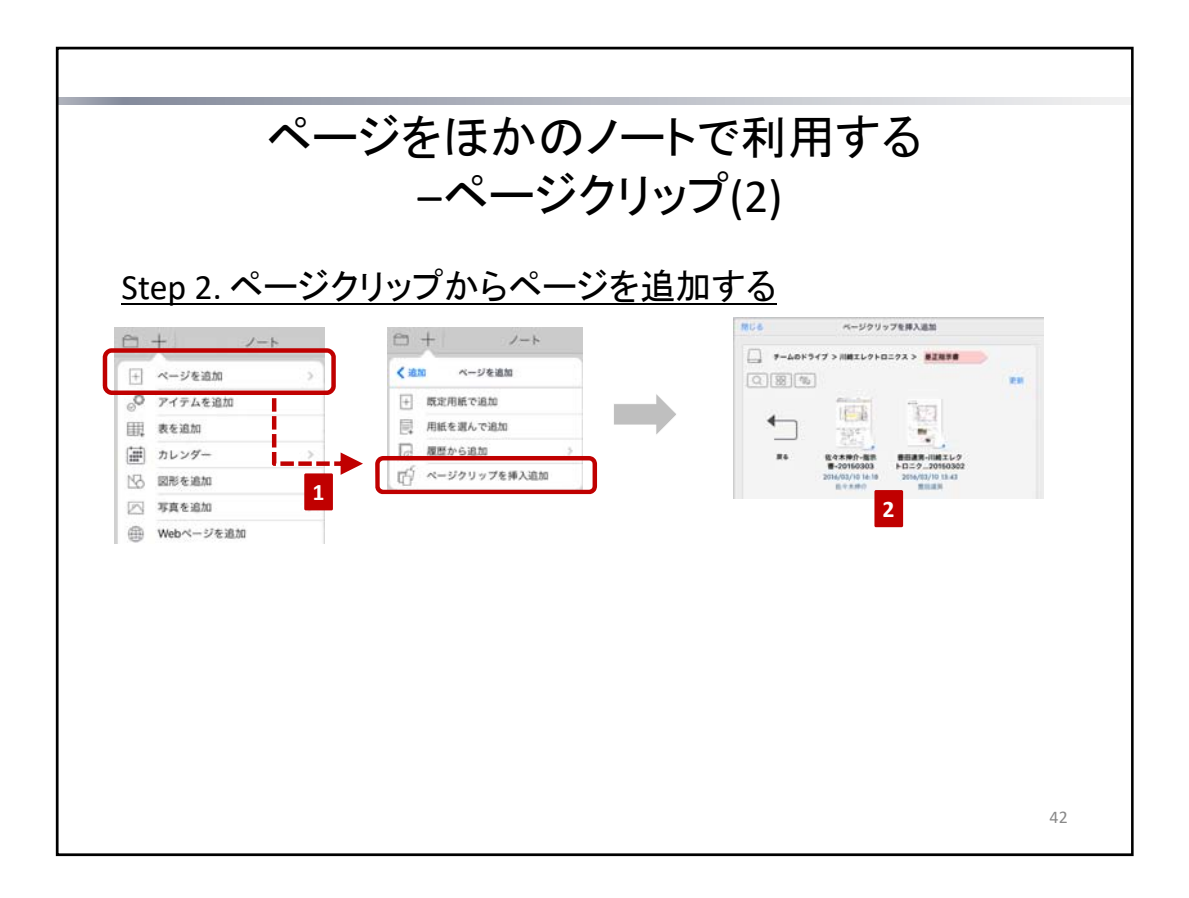

# <u>Step 2. ページクリップからページを追加する</u>

- 追加したいページクリップを選び、タップします。
   選んだページクリップがページとして追加されます。

| 注意:ページクリップはページ追加用のデータです                                                            |                                                                |
|------------------------------------------------------------------------------------|----------------------------------------------------------------|
| 初期状態ではノートー覧画面に表示されません。<br>「すべてのノートを表示」をタップすると表示されますが、<br>ノートと異なり、タップしても開くことはできません。 | <ul> <li> <i>サームのドライブ &gt; Ⅲ縄エレクトロニクス &gt; #28##</i></li></ul> |